Tastenfeld & Allgemeine Menüführung <sup>1</sup>/<sub>16</sub> - <sup>1</sup>/<sub>8</sub> MAXVU EXTRUSION CONTROLLER Die Menüführung, Parameterbearbeitung und Verwendung des Tastenfeldes (Keypad) werden KURZBESCHREIBUNG / PRODUKTHANDBUCH (59579-1) nformationen und relevante Ausnahmen. ACHTUNG: Die Installation ist nur von technisch qualifiziertem Personal Allgemeine Tastenfeldverwendung & Parameterbearbeitung: auszuführen. Es liegt in der Verantwortung des Installateurs, dafür zu sorgen, dass die Anlage sicher ist. Es sind die örtlichen Bestimmungen zur Drücken Sie die O oder O Tasten, um zwischen den Parametern zu wählen. elektrischen Installation und zur Sicherheit zu beachten. Der Schutz wird er obige Parameter bearbeitet/eingestellt werden kann. beeinträchtigt, wenn das Produkt in einer Weise genutzt wird, die nicht der vom Hersteller vorgesehenen Weise entspricht. 1. INSTALLATION beispielsweise 0, 1, 2... ...98, 99,100 **O** 0, 1, 2...). Installationsanweisungen erworfen Die Einhaltung entsprechender Standards und Richtlinien darf durch die endoültige Montage nicht . inträchtigt werden Das Gerät ist lediglich darauf ausgerichtet, ein Mindestmaß an Basisisolierung zu bieten. Stellen Sie sicher, dass zusätzliche Isoliermaßnahmen im Sinne der Installationskategorie II bei vollständiger Installation angewendet werden. Menü zu gelangen. Rückkehr zum Benutzermodus von einem anderen Modus aus: Zur Vermeidung möglicher Gefahren sollten zugängliche und zugleich leitfähige Teile der endgültigen Installation im Sinne der EN61010 für Gerätschaften der Klasse 1 schützend geerdet werden. Die Ausgangsverdrahtung sollte in einem schutzgeerdeten Schrank untergebracht werden Nach 120 Sekunden ohne jegliche Tastenbetätigung kehrt das Gerät automatisch zum ersten Benutzermodus-Bildschirm zurück oder Fühlerhülsen sollten mit einem Schutzleiter verbunden oder nicht zugänglich sein. Drücken und <u>halten</u> Sie die 🕴 Taste und drücken Sie dann O, um eine Ebene zurückzugelangen. Stromführende Teile dürfen nicht ohne Verwendung von Werkzeugen zugänglich sein. Bei der endgültigen hatallation sollte eine Trennverrichtung eingeführt werden, um sowohl die AUSSENLEITER als auch NEUTRALLEITER gleichzeitig trennen zu können. Stellen Sie das Gerät nicht in einer Weise auf, die es schwierig macht, die Trennvorrichtung ordnungsgemäß zu verwenden. Plattenmontage Die Montageplatte muss fest/steif sein und darf eine Dicke bis zu 6,0 mm (0,25 Zoll) aufweisen. Ausschnittsgrößen: 1/16: Breite = 45 mm. Höhe = 45 mm 1/8: Breite = 45 mm, Höhe = 92 mm Für eine n Anzahl an verschiedenen Instrumenten, die nebeneinander angeordnet werden, beträgt die Ausschnittbreite W 48n-4mm. Toleranzbereich +0,5, -0,0 mm Führen Sie das Instrument in den Montage 1 ttafelausschnitt ein 5// 77777 platte M 2 Halten Sie die Frontblende fest (ohne Geräte Druck auf die Displayfläche auszuüben) gehäuse und bringen Sie die Befestigungsklemme an. Schieben Sie die Klemme nach vom Verzah (benutzen Sie dabei ein Werkzeug, falls nung notwendig), bis die Dichtung zusammengedrückt wird und das Dichtuna Instrument fest in der korrekten Stellung ict ACHTUNG: Um eine effektive Dichtung nach IP65 und Schutz gegen Staub und Feuchtigkeit zu gewährleisten, sollten Sie sichergehen, dass die Dichtung eng gegen die Platte gedrückt wird und sich die 4 Zapfen im selben Ratschenschlitz befinden. Elektrische Anschlüsse an der Rückseite Dieses Diagramm zeigt alle Kombinationsmöglichkeiten hinsichtlich optionaler Ausstattungen. Prüfen Sie die Konfiguration Ihres Produktes vor jedweder Verdrahtung. Sicherung: 100 – 240V ac – 1A träge Sicherung 24V ac / dc – 315mA träge Nicht montiert Sicherung A B  $\mathbf{C}$ L ~ + 100 - 240V ac 24V ac 24V dc 6 66 Verwenden Sie Spannungsversorgung: A6 & B6 Kupferleitungen für alle A5 & B5 - Ausgang 3: Relais / SSR 3 /erbindungen, außer für noelement-Eingang A4 & B4 - Ausgang 2: Relais / SSR 2 + Finzeldrahtstärke nax. 1.2mm (18SWG). A3 & B3 - Ausgang 1: Relais / SSR 1 Universal Eingang 3 (Rx / Tx-) RS485 (falls TC (A1 & A2) RTD (A1 , A2 & B2) A (Rx / Tx+) C1 & C2 DC (A1 & A2 KEINE USB-SCHNITTSTELLE (NUR MECHANISCH EIN USB-STECKER) ACHTUNG: Prüfen Sie das Hinweisschild auf dem Gehäuse hinsichtlich der korrekten Betriebs-spannung, bevor Sie die Strom-versorgung anschließen. 2. FRONTPLATTE **Displays & Anzeigen** Ausgangsanzeigen: 8888 Heiz, Kühl & Alarm \$₩/ 8888 \* \* • \* i Alle Versionen des Instrumentes - Hoch / Erhöhen 🕰 haben denselben Grundaufbau - Eingabe / Bestätigen 8 der Frontplatte. -Runter / Verringern **O** 

nachfolgend beschrieben. Siehe auch die entsprechenden Abschnitte im Handbuch für weitere

Im einen Parameter zu bearbeiten, drücken Sie 🕄. Der Parametername (*untere Anzeige)* blinkt, wenn

Drücken Sie 🛇 oder 🛇, um den Parameterwert zu ändern (obere Anzeige). earbeitete Werte lassen sich über die Parametergrenzen nicht weiter verändern. Eine weitere Betätigung

der O oder O Tasten über die Parametergrenze hinaus bringt den Wert zurück zum Startwert

Um die Änderung zu bestätigen, drücken Sie Sinnerhalb von 60s, andernfalls wird die Änderung

## rreichen der "Setup" oder "Erweiterte Konfiguration" Menüs vom Benutzermodus aus:

Drücken und halten Sie die 🕉 Taste und drücken Sie dann O, um in das "Setup" Menü zu gelangen, oder Drücken und <u>halten</u> Sie die 🛽 Taste und drücken Sie dann 🛡, um in das "Erweiterte Konfiguration"

# ERSTE INBETRIEBNAHME (SETUP MODUS)

Wenn das Gerät zum ersten Mal eingeschaltet wird oder nachdem eine "Reset" beziehungsweise "Time-Out" Sequenz abgelaufen ist, befindet sich das Instrument im "Setup" Modus und bleibt auch in diesem, bi

| Bezeichnung                   | Untere<br>Anzeige | Obere<br>Anzeige                                                                                                    | Einstellbereich & E                | Beschreibung              | Standa<br>wert |  |  |
|-------------------------------|-------------------|----------------------------------------------------------------------------------------------------|------------------------------------|---------------------------|----------------|--|--|
| Sperrcode für Setup-<br>Modus | 5.Loc             | Sichtbar beim Versuch, auf den Setup-Modus<br>zuzugreifen, sofern das Instrument nicht neu ist                          |                                    |                           |                |  |  |
|                               |                   | einem Reset mit Abschaltvorgang folgt oder der                                                                          |                                    |                           |                |  |  |
|                               |                   | Sperrcode <b>DFF</b> lautet). Setzen Sie den Wert ( <b>1</b> bis                                                        |                                    |                           |                |  |  |
|                               |                   | <b>JJJJJ</b> ) entsprechend dem definierten Sperrcode, um                                                               |                                    |                           |                |  |  |
| Finanasart                    | глос              | J Thermoelement                                                                                                    |                                    |                           |                |  |  |
| Eingangsan                    | ESPE              | EL_U                                                                                                    | -200 – 1.200 °C                    | -128.8 – 537.7 °C         | <b>EL</b> _    |  |  |
|                               |                   |                                                                                                    | -328 – 2.192 °F                    | -199,9 – 999,9 °F         |                |  |  |
|                               |                   | FC_h                                                                                                    | K Therm                            | oelement                  |                |  |  |
|                               |                   |                                                                                                    | -240 – 1.373 °C                    | -128,8 - 537,7 °C         |                |  |  |
|                               |                   | 0.00                                                                                                    | -400 – 2.503 °F<br>PT              | -199,9 - 999,9 °F<br>100  | -              |  |  |
|                               |                   | P 100                                                                                                    | -199 – 800 °C                      |                           |                |  |  |
|                               |                   |                                                                                                    | -328 – 1.472 °F                    | .472 °F -199,9 – 999,9 °F |                |  |  |
|                               |                   | FC_P                                                                                                    | B Thermoelement                    |                           |                |  |  |
|                               |                   |                                                                                                    | 100 − 1.824 °C                     |                           |                |  |  |
|                               |                   |                                                                                                    | 211 – 3.315 °F                     |                           |                |  |  |
|                               |                   |                                                                                                    | 0 – 2.320 °C                       |                           |                |  |  |
|                               |                   |                                                                                                    | 32 – 4                             |                           |                |  |  |
|                               |                   | EC_L                                                                                                    | L Therm                            | oelement                  |                |  |  |
|                               |                   |                                                                                                    | 0 – 762 °C                         | 0,0 − 537,7 °C            |                |  |  |
|                               |                   |                                                                                                    | 32 – 1.403 °F                      | 32,0 - 999,9 °F           |                |  |  |
|                               |                   | ELUI                                                                                                    |                                    |                           |                |  |  |
|                               |                   |                                                                                                    | 32 – 2                             |                           |                |  |  |
|                               |                   | EC_r                                                                                                    | R Therm                            |                           |                |  |  |
|                               |                   |                                                                                                    | 0 – 1.                             |                           |                |  |  |
|                               |                   |                                                                                                    | 32 – 3<br>S Therm                  | -                         |                |  |  |
|                               |                   | £C_5                                                                                                    | 0 – 1.762 °C                       |                           |                |  |  |
|                               |                   |                                                                                                    | 32 – 3.204 °F                      |                           |                |  |  |
|                               |                   | FC_F                                                                                                    | T Therm                            |                           |                |  |  |
|                               |                   |                                                                                                    | -240 – 400 °C                      | -128,8 – 400 °C           |                |  |  |
|                               |                   |                                                                                                    | 0 - 50                             | mV DC                     | -              |  |  |
| Eingabeeinheiten              | lla d             | 0_30<br>r                                                                                                    | Temperaturanzeige in °C.           |                           |                |  |  |
| 0                             |                   |                                                                                                    | Temperaturanzeige in               |                           |                |  |  |
| Dezimalpunt-                  | dEc P             | nnnn                                                                                                    | Keine Dezimalstellen               | nnr                       |                |  |  |
| Position                      |                   | 000.0                                                                                                    | 1 Dezimalstelle                    |                           |                |  |  |
|                               |                   | 00.00                                                                                                    | 2 Dezimalstellen                   | Für Tomporaturain-        | -              |  |  |
|                               |                   | 0.000                                                                                                    | 3 Dezimalstellen                   | heiten nicht verfügbar    |                |  |  |
| Skalierung obere              | Setti             | Skalierung u                                                                                                    | untere Eingabegrenze               | grenze +100               |                |  |  |
| Eingabegrenze                 |                   | Anzeigeeinheiten bis Bereichsmaximum (nur sichtbar wenn 050 mV gewählt wurde)                                           |                                    |                           |                |  |  |
| Skalierung untere             | Sell              | Bereichsminimum bis Skalierung obere<br>Eingabegrenze -100 Anzeigeeinheiten (nur sichtbar<br>wenn 050 mV gewählt wurde) |                                    |                           |                |  |  |
| Eingabegrenze                 |                   |                                                                                                    |                                    |                           |                |  |  |
| Verwendung von                |                   |                                                                                                    |                                    |                           |                |  |  |
| Ausgang 1                     |                   |                                                                                                    |                                    |                           |                |  |  |
|                               |                   | Nichtlineare Kühlung       Alarm 1                                                                                      |                                    |                           |                |  |  |
|                               |                   |                                                                                                    |                                    |                           |                |  |  |
|                               |                   |                                                                                                    | Alarm 2                            |                           |                |  |  |
|                               |                   | 91 12 Alarm 1 oder 2                                                                                                    |                                    |                           |                |  |  |
|                               |                   |                                                                                                    | Regelkreisalarm (2 x Integralzeit) |                           |                |  |  |
|                               |                   | LOOP                                                                                                    |                                    |                           |                |  |  |

Eingangsfühler- bzw.

Eingangssensorbruch

ingang nicht kalibriert

**NFI** 

| Verwendung von<br>Ausgang 2                                                                                                    | ONFS                                                                                                    | Wie Verwendung von Ausgang 1                                                                                                    |                                                                                                    | AL I                                                                                                    | Bezeichnung                                                                                                    | Untere<br>Anzeige                                                                                                    | Obere<br>Anzeige                                                                                                    | Bildschirmbedeutung und -sichtbarkeit                                                                                                    |  |  |
|----------------------------------------------------------------------------------------------------|----------------------------------------------------------------------------------------------------|----------------------------------------------------------------------------------------------------|----------------------------------------------------------------------------------------------------|----------------------------------------------------------------------------------------------------|----------------------------------------------------------------------------------------------------|----------------------------------------------------------------------------------------------------|----------------------------------------------------------------------------------------------------|----------------------------------------------------------------------------------------------------|--|--|
| Verwendung von                                                                                                    | OUF3                                                                                                    | Wie Verwendung von Ausgang 1                                                                                                    |                                                                                                    | AL2                                                                                                    | Manuelle Stellgröße                                                                                                    | Pxxx                                                                                                    | Normal                                                                                                    | Manuelle Stellgröße ersetzt den Sollwert.                                                                                                    |  |  |
| Einstellung Alarm 1                                                                                                    | AL I                                                                                                    | Bereichsminimum bis Bereichsmaximum                                                                                                    |                                                                                                    | וברבו                                                                                                    | Regler deaktiviert                                                                                                    | OFF                                                                                                    | Normal                                                                                                    | Regler ist deaktiviert, Steuersausgänge sind AUS.                                                                                                    |  |  |
|                                                                                                    | i i                                                                                                    | und abgeschaltet. Standardeinstellung<br>Überschreitungsalarm                                                                                                    |                                                                                                    |                                                                                                    | Verzögerte Startzeit                                                                                                    | qra                                                                                                    | Normal                                                                                                    | Wird angezeigt, wenn die verzögerte Startzeit aktiv ist $(d \perp L \ )$                                                                                                    |  |  |
| Einstellung Alarm 2                                                                                                    | AL_2                                                                                                    | Bereichsminimum bis Bereichsmaximum<br>und abgeschaltet. Standardeinstellung                                                                                                    |                                                                                                    | -240                                                                                                    | Selbstoptimierung                                                                                                    | <b>LunE</b>                                                                                                    | Normal                                                                                                    | Selbstoptimierung ist aktiv (aktiv im Wechsel mit Sollw                                                                                                    |  |  |
| Sollwerteinstellung                                                                                                    | SP 2                                                                                                    | Unterschreitungsalarm<br>Zielsollwert einstellbar zwischen unterer und oberer                                                                                                    |                                                                                                    |                                                                                                    | Selbstoptimierung                                                                                                    | und dem Fel<br>deaktiviert w                                                                                                    | Ind dem Fehlercode für die Optimierung. Bleibt sichtbar, bis Selbstoptim<br>leaktiviert wird.                                                                                                    |                                                                                                    |  |  |
| Selbstoptimierung                                                                                                    | elbstoptimierung LunE OFF                                                                                                    |                                                                                                    | omentane PID-Einstellwerte verwenden                                                                                                    | NEE                                                                                                    |                                                                                                    | EEnl                                                                                                    |                                                                                                    | PV ist im Bereich von 5 % des Sollwertes                                                                                                    |  |  |
| Start/Stopp                                                                                                    | -                                                                                                    | 0- <b>C</b> V                                                                                                    | der manuell einstellen                                                                                                    | -                                                                                                    |                                                                                                    | EEr2                                                                                                    |                                                                                                    | Sollwertgradient ist aktiv                                                                                                    |  |  |
|                                                                                                    |                                                                                                    | ALCO S                                                                                                    | elbstoptimierung bei Sollwert starten                                                                                                    |                                                                                                    |                                                                                                    | EEr3                                                                                                    |                                                                                                    | Regelung ist EIN/AUS                                                                                                    |  |  |
|                                                                                                    |                                                                                                    |                                                                                                    | 1 0                                                                                                    |                                                                                                    |                                                                                                    | EE-4                                                                                                    | Normal                                                                                                    | Handbetrieb ist aktiv                                                                                                    |  |  |
| 4. BEDIENE                                                                                                    | BENE                                                                                                    |                                                                                                    |                                                                                                    |                                                                                                    |                                                                                                    | EEr5                                                                                                    |                                                                                                    | Pulsoptimierung kann nicht gestartet werden                                                                                                    |  |  |
| Bezeichnung                                                                                                    | Untere<br>Anzeige                                                                                                    | Obere<br>Anzeige                                                                                                    | Bildschirmnutzung und -sichtbarkeit                                                                                                    |                                                                                                    |                                                                                                    |                                                                                                    |                                                                                                    | Sensorbruch                                                                                                    |  |  |
| Erste Anzeige in                                                                                                    | Effektiver                                                                                                    | Prozess-                                                                                                    | Nur verfügbar in der Bedienebene im Autor                                                                                                    | natik-                                                                                                    |                                                                                                    |                                                                                                    |                                                                                                    | Timer läuft                                                                                                    |  |  |
| (Automatik-Betrieb)                                                                                                    | Soliwen                                                                                                    | vanable                                                                                                    | direkt einzustellen. Der Zielsollwert wird beir                                                                                                    | n                                                                                                    |                                                                                                    | ይይተያ                                                                                                    |                                                                                                    | Regelung deaktivien                                                                                                    |  |  |
|                                                                                                    |                                                                                                    |                                                                                                    | Einstellen angezeigt. <b>DFF</b> ersetzt den Sollw                                                                                                    | ert, wenn                                                                                                    | 6 TECHNISCHE DATEN                                                                                                    |                                                                                                    |                                                                                                    |                                                                                                    |  |  |
| Erste Anzeige in                                                                                                    | Stellgröße im Prozess- Nur verfügbar in der Bedienebene im Hand-Betrieb.                                                                                                    |                                                                                                    | Betrieb.                                                                                                    | UNIVERSELLER EINGANG                                                                                                    |                                                                                                    |                                                                                                    |                                                                                                    |                                                                                                    |  |  |
| der Bedienebene<br>( <i>Hand-Betrieb</i> )                                                                                                    | Handbetrieb                                                                                                    | b variable Drücken Sie O oder O, um die Stellgröße dir<br>einzustellen. Der Leistungswert wird als Pxxx                                                                                                    |                                                                                                    | <u>direkt</u><br>X                                                                                                    | Thermoelement-<br>kalibrierung:                                                                                                    | ±0,25 % de<br>110°C mit<br>BS4937 N                                                                                                    | $\pm$ 0,25 % des Eingangsmessbereichs $\pm$ 0.4% für Temperaturen unterhalb<br>110°C mit einer Nachkommastelle,, $\pm$ 1LSD ( $\pm$ 1 °C für Thermoelement CJC<br>BS4937. NBS125 & IECS84                                                                                                    |                                                                                                    |  |  |
| Die folgenden Parameter werden nur bei aktivierter erweiterter Bedienebene an                                                                                                    |                                                                                                    | dargestellt.<br>aktivierter erweiterter Bedienebene angez                                                                                                    | eigt                                                                                                    | PT100 Kalibrierung:                                                                                                    | 2T100 Kalibrierung: ±0,25 % des Eingangsmessbereichs, ±0.4% üb<br>Nachkommastelle±1 LSD. BS1904 & DIN437                                                                                                    |                                                                                                    | smessbereichs, ±0.4% über 520°C mit einer<br>1 LSD. BS1904 & DIN43760 (0.003850/0/°C).                                                                                                    |                                                                                                    |  |  |
| (Siehe Display-Untermenü <b>d' 59</b> im Bereich "Erweiterte Konfiguration" - Abschnitt 6)<br>Erster Anzeine Effektiver Prozess- Verfühlter im Automatik-Betrieb                                                                                                    |                                                                                                    |                                                                                                    | DC-Kalibrierung:                                                                                                    | ±0,2 % de:                                                                                                    | $\pm 0,2$ % des gesamten Bereichs, $\pm 1$ LSD                                                                                                    |                                                                                                    |                                                                                                    |                                                                                                    |  |  |
| der erweiterten                                                                                                    | Sollwert                                                                                                    | Vertugbar im Automatik-Betrieb.<br>Variable Der Zielsollwert wird beim Einstellen angeze                                                                                                    |                                                                                                    | eigt.                                                                                                    | Abtastrate:                                                                                                    | 4 pro Seku                                                                                                    | 4 pro Sekunde                                                                                                    |                                                                                                    |  |  |
| Sedienebene<br>Automatik-Betrieb)                                                                                                    |                                                                                                    |                                                                                                    | OFF ersetzt den Sollwert, wenn der Regler o                                                                                                    | Impedanz:                                                                                                    | >5 MΩ Oh                                                                                                    | >5 M $\Omega$ Ohmsche Last, außer DC mA (10 $\Omega$ ) und V (47 k $\Omega$ )                                                                                                    |                                                                                                    |                                                                                                    |  |  |
|                                                                                                    |                                                                                                    |                                                                                                    | <i>dL9</i> ersetzt den Sollwert, wenn die Regelung                                                                                                    |                                                                                                    | Sensorbruch-<br>erkennung:                                                                                                    | Thermoele<br>Deaktivier                                                                                                    | Thermoelement, RTD, nur 4 bis 20mA, 2 bis 10V und 1 bis 5V Bereic<br>Deaktivierung der Reglerausgänge.                                                                                                    |                                                                                                    |  |  |
|                                                                                                    | Otellewii Ge in                                                                                                    | Dramas                                                                                                    | verzögert ist.                                                                                                    |                                                                                                    | Isolierung:                                                                                                    | Isoliert von                                                                                                    | allen Ausg                                                                                                    | ängen (außer SSR-Treiber) durch mindestens eine                                                                                                    |  |  |
| der erweiterten                                                                                                    | Steligroise im<br>Handbetrieb                                                                                                    | variable                                                                                                    | Die Stellgröße wird als <b>P</b> xxx dargestellt.                                                                                                    |                                                                                                    |                                                                                                    | Betreiber z                                                                                                    | ugängliche                                                                                                    | n Stromkreis angeschlossen sein, wenn die                                                                                                    |  |  |
| Bedienebene<br>( <i>Hand-Betrieb</i> )                                                                                                    |                                                                                                    |                                                                                                    |                                                                                                    |                                                                                                    |                                                                                                    | Relaisauso<br>Zusätzliche                                                                                                    | gänge mit ei<br>e Isolierung                                                                                                    | iner gefährlichen Spannungsquelle verbunden sind.<br>oder Eingangserdung wären in diesem Fall erforderlich                                                                                                    |  |  |
| Wichtig: Die folgende                                                                                                    | n Paramete                                                                                                    | r werden in de                                                                                                    | er erweiterten Bedienebene nur angezeigt                                                                                                    | wenn sie                                                                                                    |                                                                                                    | Isoliert vorr                                                                                                    | n Netzstrom                                                                                                    | neingang durch eine Basisisolierung.                                                                                                    |  |  |
|                                                                                                    |                                                                                                    |                                                                                                    |                                                                                                    |                                                                                                    |                                                                                                    |                                                                                                    |                                                                                                    |                                                                                                    |  |  |
| Im<br>Alexee status                                                                                                    | UPEr Unter                                                                                                    | rmenü auf <b>5h</b>                                                                                                    | lud (sichtbar) eingestellt sind.                                                                                                    | iont oligit                                                                                                    | AUSGÄNGE                                                                                                    |                                                                                                    |                                                                                                    |                                                                                                    |  |  |
| Alarmstatus                                                                                                    | ALSE                                                                                                    | rmenü auf <b>5h</b><br>Aktive<br>Alarmein-                                                                                                    | bbbl <b>c(sichtbar) eingestellt sind.</b><br>Nur sichtbar, wenn Alarmeinstellungen aktiv<br>I = Alarm 1 aktiv                                                                                                    | riert sind.                                                                                                    | AUSGÂNGE<br>RELAIS (OPTIONAL)                                                                                                    | SDST For                                                                                                    | m A Poloic:                                                                                                    | Kapariii 20 ba 250/ 40                                                                                                    |  |  |
| Alarmstatus                                                                                                    | ALSE                                                                                                    | rmenü auf 5h<br>Aktive<br>Alarmein-<br>stellungen                                                                                                    | bul (sichtbar) eingestellt sind.         Nur sichtbar, wenn Alarmeinstellungen aktiv         I = Alarm 1 aktiv         Z = Alarm 2 aktiv                                                                                                    | riert sind.                                                                                                    | AUSGÄNGE<br>RELAIS (OPTIONAL)<br>Kontakte:<br>Lebensdauer:                                                                                                    | SPST Forr<br>>150.000 \$                                                                                                    | m A Relais;<br>Schaltungei                                                                                                    | Kapazität 2A bei 250V AC.<br>n bei Nennspannung/Strom, Ohmsche Last.                                                                                                    |  |  |
| Alarmstatus                                                                                                    | ALSE                                                                                                    | rmenü auf 5h<br>Aktive<br>Alarmein-<br>stellungen                                                                                                    | buu cisichtbar) eingestellt sind.<br>Nur sichtbar, wenn Alarmeinstellungen aktiv<br>I = Alarm 1 aktiv<br>Z = Alarm 2 aktiv<br>L = Regelkreisalarm aktiv.<br>Eine beliebige Kombination kann hier angez                                                                                                    | riert sind.<br>zeigt                                                                                                    | AUSGÄNGE<br>RELAIS (OPTIONAL)<br>Kontakte:<br>Lebensdauer:<br>Isolierung:                                                                                                    | SPST Forr<br>>150.000 \$<br>Basisisolie                                                                                                    | m A Relais;<br>Schaltungei<br>rung vom U                                                                                                    | Kapazität 2A bei 250V AC.<br>n bei Nennspannung/Strom, Ohmsche Last.<br>Jniversaleingang und den SSR-Ausgängen.                                                                                                    |  |  |
| Alarmstatus                                                                                                    | ALSE                                                                                                    | rmenü auf 5h<br>Aktive<br>Alarmein-<br>stellungen                                                                                                    | bud (sichtbar) eingestellt sind.         Nur sichtbar, wenn Alarmeinstellungen aktiv         I = Alarm 1 aktiv         Z = Alarm 2 aktiv         L = Regelkreisalarm aktiv.         Eine beliebige Kombination kann hier angez werden.                                                                                                    | riert sind.<br>zeigt                                                                                                    | AUSGÄNGE<br>RELAIS (OPTIONAL)<br>Kontakte:<br>Lebensdauer:<br>Isolierung:<br>SSR Treiber (OPTIONA                                                                                                    | SPST Forr<br>>150.000 \$<br>Basisisolier                                                                                                    | m A Relais;<br>Schaltungei<br>rung vom L                                                                                                    | Kapazität 2A bei 250V AC.<br>n bei Nennspannung/Strom, Ohmsche Last.<br>Jniversaleingang und den SSR-Ausgängen.                                                                                                    |  |  |
| Alarmstatus<br>Status der<br>Selbsthaltung                                                                                                    | ALSE<br>LAEh                                                                                                    | rmenü auf 5h<br>Aktive<br>Alarmein-<br>stellungen<br>Selbst-<br>haltende                                                                                                    | bUC       (sichtbar) eingestellt sind.         Nur sichtbar, wenn Alarmeinstellungen aktiv       I = Alarm 1 aktiv         Z       = Alarm 2 aktiv         L       = Regelkreisalarm aktiv.         Eine beliebige Kombination kann hier angez werden.         Nur sichtbar, wenn ein Ausgang selbsthalte         I = Ausgang 1                                                                                                    | riert sind.<br>zeigt<br>nd ist.                                                                                                    | AUSGÄNGE<br>RELAIS (OPTIONAL)<br>Kontakte:<br>Lebensdauer:<br>Isolierung:<br>SSR Treiber (OPTION/<br>Treiberfähigkeit:<br>Isolierung:                                                                                                    | SPST Forr<br>>150.000 \$<br>Basisisolier<br><b>LL)</b><br>SSR Steue                                                                                                    | m A Relais;<br>Schaltunger<br>rung vom L<br>erspannung                                                                                                    | Kapazität 2A bei 250V AC.<br>n bei Nennspannung/Strom, Ohmsche Last.<br>Jniversaleingang und den SSR-Ausgängen.<br>g >10V bei 20mA                                                                                                    |  |  |
| Alarmstatus<br>Status der<br>Selbsthaltung                                                                                                    | ALSE<br>LAEh                                                                                                    | rmenü auf 5h<br>Aktive<br>Alarmein-<br>stellungen<br>Selbst-<br>haltende<br>Ausgänge                                                                                                    | bUC       (sichtbar) eingestellt sind.         Nur sichtbar, wenn Alarmeinstellungen aktiv         I = Alarm 1 aktiv         Z = Alarm 2 aktiv         L = Regelkreisalarm aktiv.         Eine beliebige Kombination kann hier angez werden.         Nur sichtbar, wenn ein Ausgang selbsthalte         I = Ausgang 1         Z = Ausgang 2                                                                                                    | riert sind.<br>zeigt<br>nd ist.                                                                                                    | AUSGÄNGE<br>RELAIS (OPTIONAL)<br>Kontakte:<br>Lebensdauer:<br>Isolierung:<br>SSR Treiber (OPTION/<br>Treiberfähigkeit:<br>Isolierung:                                                                                                    | SPST Forr<br>>150.000 \$<br>Basisisolier<br>L)<br>SSR Steue<br>Nicht vom                                                                                                    | m A Relais;<br>Schaltunger<br>rung vom U<br>erspannung<br>Universalei                                                                                                    | Kapazität 2A bei 250V AC.<br>n bei Nennspannung/Strom, Ohmsche Last.<br>Jniversaleingang und den SSR-Ausgängen.<br>j >10V bei 20mA<br>ngang oder anderen SSR-Treiberausgängen getrennt.                                                                                                    |  |  |
| Alarmstatus<br>Status der<br>Selbsthaltung                                                                                                    | ALSE<br>LAEh                                                                                                    | rmenü auf 5h<br>Aktive<br>Alarmein-<br>stellungen<br>Selbst-<br>haltende<br>Ausgänge                                                                                                    | bul (sichtbar) eingestellt sind.         Nur sichtbar, wenn Alarmeinstellungen aktiv         I = Alarm 1 aktiv         Z = Alarm 2 aktiv         L = Regelkreisalarm aktiv.         Eine beliebige Kombination kann hier angez<br>werden.         Nur sichtbar, wenn ein Ausgang selbsthalte         I = Ausgang 1         Z = Ausgang 3                                                                                                    | riert sind.<br>zeigt<br>nd ist.                                                                                                    | AUSGÄNGE<br>RELAIS (OPTIONAL)<br>Kontakte:<br>Lebensdauer:<br>Isolierung:<br>SSR Treiber (OPTIONA<br>Treiberfähigkeit:<br>Isolierung:<br>SERIELLE KOMM                                                                                                    | SPST Forr<br>>150.000 (<br>Basisisolie<br><b>L)</b><br>SSR Steue<br>Nicht vom                                                                                                    | m A Relais;<br>Schaltunger<br>rung vom U<br>erspannung<br>Universalei<br><b>ON (OP</b>                                                                                                    | Kapazität 2A bei 250V AC.<br>n bei Nennspannung/Strom, Ohmsche Last.<br>Jniversaleingang und den SSR-Ausgängen.<br>g >10V bei 20mA<br>ngang oder anderen SSR-Treiberausgängen getrennt.<br><b>TIONAL)</b>                                                                                                    |  |  |
| Alarmstatus<br>Status der<br>Selbsthaltung                                                                                                    | ALSE<br>LAEh                                                                                                    | rmenü auf 5h<br>Aktive<br>Alarmein-<br>stellungen<br>Selbst-<br>haltende<br>Ausgänge                                                                                                    | bud (sichtbar) eingestellt sind.         Nur sichtbar, wenn Alarmeinstellungen aktiv         I = Alarm 1 aktiv         Z = Alarm 2 aktiv         L = Regelkreisalarm aktiv.         Eine beliebige Kombination kann hier angez<br>werden.         Nur sichtbar, wenn ein Ausgang selbsthalte         I = Ausgang 1         Z = Ausgang 2         J = Ausgang 3         Zurücksetzen ("Reset") mittels Ound Auswahl von 5                                                                                                    | riert sind.<br>zeigt<br>nd ist.                                                                                                    | AUSGÄNGE<br>RELAIS (OPTIONAL)<br>Kontakte:<br>Lebensdauer:<br>Isolierung:<br>SSR Treiber (OPTIONA<br>Treiberfähigkeit:<br>Isolierung:<br>SERIELLE KOMM<br>Physikalisch:<br>Protokolle:                                                                                                    | SPST Forr<br>>150.000 {<br>Basisisolie<br>L)<br>SSR Steue<br>Nicht vom<br>IUNIKATI<br>RS485, br<br>Modbus R                                                                                                    | m A Relais;<br>Schaltunger<br>rung vom U<br>erspannung<br>Universalei<br><b>ON (OP</b><br>ei 1.200, 2                                                                                                    | Kapazität 2A bei 250V AC.<br>n bei Nennspannung/Strom, Ohmsche Last.<br>Jniversaleingang und den SSR-Ausgängen.<br>g >10V bei 20mA<br>ngang oder anderen SSR-Treiberausgängen getrennt.<br><b>TIONAL)</b><br>2.400, 4.800, 9.600, 19.200 oder 38.400 bps.                                                                                                    |  |  |
| Alarmstatus<br>Status der<br>Selbsthaltung<br>Maximalwert erreicht                                                                                                    | LAFP<br>LAFP                                                                                                    | rmenü auf 5h<br>Aktive<br>Alarmein-<br>stellungen<br>Selbst-<br>haltende<br>Ausgänge<br>Maximaler<br>Wert                                                                                                    | bud (sichtbar) eingestellt sind.         Nur sichtbar, wenn Alarmeinstellungen aktiv         I = Alarm 1 aktiv         Z = Alarm 2 aktiv         L = Regelkreisalarm aktiv.         Eine beliebige Kombination kann hier angez<br>werden.         Nur sichtbar, wenn ein Ausgang selbsthalte         I = Ausgang 1         Z = Ausgang 2         J = Ausgang 3         Zurücksetzen ("Reset") mittels O und Auswahl von 2                                                                                                    | riert sind.<br>zeigt<br>nd ist.                                                                                                    | AUSGÄNGE<br>RELAIS (OPTIONAL)<br>Kontakte:<br>Lebensdauer:<br>Isolierung:<br>SSR Treiber (OPTION/<br>Treiberfähigkeit:<br>Isolierung:<br>SERIELLE KOMM<br>Physikalisch:<br>Protokolle:<br>Isolierung:                                                                                                    | SPST Forr<br>>150.000 {<br>Basisisolie<br>AL)<br>SSR Steue<br>Nicht vom<br><b>IUNIKATI</b><br>RS485, be<br>Modbus R<br>Basisisolie                                                                                                    | m A Relais;<br>Schaltunger<br>rung vom U<br>erspannung<br>Universalei<br><b>ON (OP</b><br>ei 1.200, 2<br>RTU<br>erung vom                                                                                                    | Kapazität 2A bei 250V AC.<br>n bei Nennspannung/Strom, Ohmsche Last.<br>Jniversaleingang und den SSR-Ausgängen.<br>g >10V bei 20mA<br>ngang oder anderen SSR-Treiberausgängen getrennt.<br><b>TIONAL)</b><br>2.400, 4.800, 9.600, 19.200 oder 38.400 bps.                                                                                                    |  |  |
| Alarmstatus<br>Status der<br>Selbsthaltung<br>Maximalwert erreicht<br>Minimalwert erreicht                                                                                                    | ALSE<br>LAEh<br>רחת                                                                                                    | rmenü auf 5h<br>Aktive<br>Alarmein-<br>stellungen<br>Selbst-<br>haltende<br>Ausgänge<br>Maximaler<br>Wert<br>Minimale<br>Wet                                                                                                    | bul (sichtbar) eingestellt sind.         Nur sichtbar, wenn Alarmeinstellungen aktiv         I = Alarm 1 aktiv         Z = Alarm 2 aktiv         L = Regelkreisalarm aktiv.         Eine beliebige Kombination kann hier angez werden.         Nur sichtbar, wenn ein Ausgang selbsthalte         I = Ausgang 1         Z = Ausgang 2         J = Ausgang 3         Zurücksetzen ("Reset") mittels ③ und Auswehl von 5         Löschen mittels ④ und Auswahl von 565                                                                                                    | riert sind.<br>zeigt<br>nd ist.                                                                                                    | AUSGÄNGE<br>RELAIS (OPTIONAL)<br>Kontakte:<br>Lebensdauer:<br>Isolierung:<br>SSR Treiber (OPTIONA<br>Treiberfähigkeit:<br>Isolierung:<br>SERIELLE KOMM<br>Physikalisch:<br>Protokolle:<br>Isolierung:                                                                                                    | SPST Forr<br>>150.000 {<br>Basisisolie<br><b>XL)</b><br>SSR Steue<br>Nicht vom<br><b>IUNIKATI</b><br>RS485, br<br>Modbus R<br>Basisisolie<br>Basisisolie                                                                                                    | m A Relais;<br>Schaltunger<br>rung vom U<br>erspannung<br>Universalei<br><b>ON (OP</b><br>ei 1.200, 2<br>RTU<br>erung vom<br>erung zu d                                                                                                    | Kapazität 2A bei 250V AC.<br>n bei Nennspannung/Strom, Ohmsche Last.<br>Jniversaleingang und den SSR-Ausgängen.<br>g >10V bei 20mA<br>ngang oder anderen SSR-Treiberausgängen getrennt.<br><b>TIONAL)</b><br>2.400, 4.800, 9.600, 19.200 oder 38.400 bps.<br>h Universaleingang und SSR.<br>ten Netz- und Relaisschaltungen.                                                                                                    |  |  |
| Alarmstatus<br>Status der<br>Selbsthaltung<br>Maximalwert erreicht<br>Minimalwert erreicht<br>Regler Ein/Aus                                                                                                    | LALA<br>PMA<br>PMA<br>CL-L                                                                                                    | rmenü auf Sh<br>Aktive<br>Alarmein-<br>stellungen<br>Selbst-<br>hallende<br>Ausgänge<br>Maximaler<br>Wert<br>Minimale<br>Wert                                                                                                    | bul (sichtbar) eingestellt sind.         Nur sichtbar, wenn Alarmeinstellungen aktiv         I = Alarm 1 aktiv         Z = Alarm 2 aktiv         L = Regelkreisalarm aktiv.         Eine beliebige Kombination kann hier angez werden.         Nur sichtbar, wenn ein Ausgang selbsthalte         I = Ausgang 1         Z = Ausgang 2         J = Ausgang 3         Zurücksetzen (Reset*) mittels O und Auswahl von 5/25         Regler deaktiviert. (außer im Hand-Betrieb)                                                                                                    | riert sind.<br>zeigt<br>nd ist.                                                                                                    | AUSGÄNGE<br>RELAIS (OPTIONAL)<br>Kontakte:<br>Lebensdauer:<br>Isolierung:<br>SSR Treiber (OPTION/<br>Treiberfähigkeit:<br>Isolierung:<br>SERIELLE KOMM<br>Physikalisch:<br>Protokolle:<br>Isolierung:<br>BETRIEBSBEDIN<br>Vosunadime                                                                                                    | SPST Forr<br>>150.000 {<br>Basisisolie<br>XL)<br>SSR Steue<br>Nicht vom<br>AUNIKATI<br>RS485, br<br>Modbus R<br>Basisisolie<br>Basisisolie<br>Basisisolie<br>Basisisolie<br>Basisisolie<br>Basisisolie                                                                                                    | m A Relais;<br>Schaltunger<br>rung vom U<br>erspannung<br>Universalei<br><b>ON (OP'</b><br>ei 1.200, 2<br>RTU<br>erung vom<br>erung vom<br>erung vom                                                                                                    | Kapazität 2A bei 250V AC.<br>n bei Nennspannung/Strom, Ohmsche Last.<br>Jniversaleingang und den SSR-Ausgängen.<br>g >10V bei 20mA<br>ngang oder anderen SSR-Treiberausgängen getrennt.<br><b>TIONAL)</b><br>2.400, 4.800, 9.600, 19.200 oder 38.400 bps.<br>n Universaleingang und SSR.<br>Jen Netz- und Relaisschaltungen.                                                                                                    |  |  |
| Alarmstatus<br>Status der<br>Selbsthaltung<br>Maximalwert erreicht<br>Minimalwert erreicht<br>Regler Ein/Aus                                                                                                    | LALA<br>PMA<br>PMA<br>CLrL                                                                                                    | rmenü auf Sh<br>Aktive<br>Alarmein-<br>stellungen<br>Selbst-<br>haltende<br>Ausgänge<br>Maximaler<br>Wert<br>Minimale<br>Wert<br>OFF                                                                                                    | bud (sichtbar) eingestellt sind.         Nur sichtbar, wenn Alarmeinstellungen aktiv         I = Alarm 1 aktiv         Z = Alarm 2 aktiv         L = Regelkreisalarm aktiv.         Eine beliebige Kombination kann hier angez         werden.         Nur sichtbar, wenn ein Ausgang selbsthalte         I = Ausgang 1         Z = Ausgang 2         J = Ausgang 3         Zurücksetzen (Reset") mittels O und Auswahl von 5         Löschen mittels O und Auswahl von 5         Regler deaktiviert. (außer im Hand-Betrieb)         Regler aktiviert. PID oder Ein-Aus-Regelung                                                                                                    | riert sind.<br>zeigt<br>nd ist.                                                                                                    | AUSGÄNGE<br>RELAIS (OPTIONAL)<br>Kontakte:<br>Lebensdauer:<br>Isolierung:<br>SSR Treiber (OPTIONA<br>Treiberfähigkeit:<br>Isolierung:<br>SERIELLE KOMM<br>Physikalisch:<br>Protokolle:<br>Isolierung:<br>BETRIEBSBEDIN<br>Verwendung<br>Umgebungstemperatur:                                                                                                    | SPST For<br>>150.000 {<br>Basisisolie<br>L)<br>SSR Steue<br>Nicht vom<br>IUNIKATI<br>RS485, be<br>Modbus R<br>Basisisoli<br>Basisisoli<br>IGUNGEN<br>Nur zur An<br>0 °C bis 55                                                                                                    | n A Relais;<br>Schaltunger<br>rung vom U<br>erspannung<br>Universalei<br>ON (OP<br>ei 1.200, 2<br>RTU<br>erung zu d<br>I<br>wwendung ir<br>°C (Betriet                                                                                                    | Kapazität 2A bei 250V AC.<br>n bei Nennspannung/Strom, Ohmsche Last.<br>Jniversaleingang und den SSR-Ausgängen.<br>g >10V bei 20mA<br>ngang oder anderen SSR-Treiberausgängen getrennt.<br><b>TIONAL)</b><br>2.400, 4.800, 9.600, 19.200 oder 38.400 bps.<br>n Universaleingang und SSR.<br>len Netz- und Relaisschaltungen.<br>n Innenräumen und bei Montage in geeigneten Gehäus<br>o). –20 °C bis 80 °C (Lagerung)                                                                                                    |  |  |
| Alarmstatus<br>Status der<br>Selbsthaltung<br>Maximalwert erreicht<br>Minimalwert erreicht<br>Regler Ein/Aus<br>Hand-Betrieb                                                                                                    |                                                                                                    | rmenü auf Sh<br>Aktive<br>Alarmein-<br>stellungen<br>Selbst-<br>haltende<br>Ausgänge<br>Maximaler<br>Wert<br>Minimale<br>Wert<br>OFF<br>On                                                                                                    | <ul> <li>bul (sichtbar) eingestellt sind.</li> <li>Nur sichtbar, wenn Alarmeinstellungen aktiv</li> <li>I = Alarm 1 aktiv</li> <li>= Alarm 2 aktiv</li> <li>L = Regelkreisalarm aktiv.</li> <li>Eine beliebige Kombination kann hier angez<br/>werden.</li> <li>Nur sichtbar, wenn ein Ausgang selbsthalte</li> <li>I = Ausgang 1</li> <li>Z = Ausgang 2</li> <li>J = Ausgang 3</li> <li>Zurücksetzen ("Reset") mittels O und Auswahl von <i>SES</i></li> <li>Regler deaktiviert. (außer im Hand-Betrieb)</li> <li>Regler aktiviert. PID oder Ein-Aus-Regelung<br/>verfügbar.</li> </ul>                                                                                                    | riert sind.<br>zeigt<br>nd ist.                                                                                                    | AUSGÄNGE<br>RELAIS (OPTIONAL)<br>Kontakte:<br>Lebensdauer:<br>Isolierung:<br>SSR Treiber (OPTIONA<br>Treiberähigkeit:<br>Isolierung:<br>SERIELLE KOMM<br>Physikalisch:<br>Protokolle:<br>Isolierung:<br>BETRIEBSBEDIN<br>Verwendung<br>Umgebungstemperatur:<br>Relative Luftfeuchtigkeit:                                                                                                    | SPST Forr<br>>150.000 {<br>Basisisolie<br>AL)<br>SSR Steue<br>Nicht vom<br>AUNIKATI<br>RS485, be<br>Modbus R<br>Basisisolie<br>Basisisolie<br>IGUNGEN<br>Nur zur An<br>0 °C bis 55<br>20 % bis 9                                                                                                    | m A Relais;<br>Schaltunger<br>rung vom U<br>erspannung<br>Universalei<br>ON (OP'<br>ei 1.200, 2<br>RTU<br>erung vom<br>erung zu d<br>I<br>wendung ir<br>; °C (Betriet<br>5 %, nicht k                                                                                                    | Kapazität 2A bei 250V AC.<br>n bei Nennspannung/Strom, Ohmsche Last.<br>Jniversaleingang und den SSR-Ausgängen.<br>g >10V bei 20mA<br>ngang oder anderen SSR-Treiberausgängen getrennt.<br><b>TIONAL)</b><br>2.400, 4.800, 9.600, 19.200 oder 38.400 bps.<br>n Universaleingang und SSR.<br>Jen Netz- und Relaisschaltungen.<br>n Innenräumen und bei Montage in geeigneten Gehäus<br>b), –20 °C bis 80 °C (Lagerung)<br>kondensierend                                                                                                    |  |  |
| Alarmstatus<br>Status der<br>Selbsthaltung<br>Maximalwert erreicht<br>Minimalwert erreicht<br>Regler Ein/Aus<br>Hand-Betrieb<br>aktivieren                                                                                                    | RLSE<br>RLSE<br>LAEA<br>PMA<br>PMA<br>CErL                                                                                                    | rmenü auf Sh<br>Aktive<br>Alarmein-<br>stellungen<br>Selbst-<br>haltende<br>Ausgänge<br>Maximaler<br>Wert<br>Minimale<br>Wert<br>OFF<br>On<br>OFF                                                                                                    | bul (sichtbar) eingestellt sind.         Nur sichtbar, wenn Alarmeinstellungen aktiv         I = Alarm 1 aktiv         Z = Alarm 2 aktiv         L = Regelkreisalarm aktiv.         Eine beliebige Kombination kann hier angez         werden.         Nur sichtbar, wenn ein Ausgang selbsthalte         I = Ausgang 1         Z = Ausgang 2         J = Ausgang 3         Zurücksetzen ("Reset") mittels O und Auswahl von 50         Löschen mittels O und Auswahl von 50         Regler deaktiviert. (außer im Hand-Betrieb)         Regler aktiviert. PID oder Ein-Aus-Regelung         verfügbar.         Kein Hand-Betrieb         Mit Hand-Betrieb                                                                                                    | riert sind.<br>zeigt<br>nd ist.                                                                                                    | AUSGÄNGE<br>RELAIS (OPTIONAL)<br>Kontakte:<br>Lebensdauer:<br>Isolierung:<br>SSR Treiber (OPTIONA<br>Treiberfähigkeit:<br>Isolierung:<br>SERIELLE KOMM<br>Physikalisch:<br>Protokolle:<br>Isolierung:<br>BETRIEBSBEDIN<br>Verwendung<br>Umgebungstemperatur:<br>Relative Luftfeuchtigkeit:<br>Höhe über NN                                                                                                    | SPST Forr<br>>150.000 {<br>Basisisolie<br>XL)<br>SSR Steue<br>Nicht vom<br>AUNIKATI<br>RS485, br<br>Modbus R<br>Basisisolie<br>Basisisolie<br>Basisisolie<br>Basisisolie<br>Basisisolie<br>Basisisolie<br>Basisisolie<br>CUNGEN<br>Nur zur An<br>0 °C bis 55<br>20 % bis 92<br>< 2.000 m                                                                                                    | m A Relais;<br>Schaltunger<br>rung vom U<br>erspannung<br>Universalei<br><b>ON (OP</b><br>ei 1.200, 2<br>RTU<br>erung vom<br>erung zu d<br><b>I</b><br>wwendung ir<br>° ° C (Betriet<br>5 %, nicht k                                                                                                    | Kapazität 2A bei 250V AC.<br>n bei Nennspannung/Strom, Ohmsche Last.<br>Jniversaleingang und den SSR-Ausgängen.<br>g >10V bei 20mA<br>ngang oder anderen SSR-Treiberausgängen getrennt.<br><b>TIONAL)</b><br>2.400, 4.800, 9.600, 19.200 oder 38.400 bps.<br>h Universaleingang und SSR.<br>len Netz- und Relaisschaltungen.<br>n Innenräumen und bei Montage in geeigneten Gehäus<br>o), –20 °C bis 80 °C (Lagerung)<br>kondensierend                                                                                                    |  |  |
| Alarmstatus<br>Status der<br>Selbsthaltung<br>Maximalwert erreicht<br>Minimalwert erreicht<br>Regler Ein/Aus<br>Hand-Betrieb<br>aktivieren                                                                                                    | LALA<br>PMA<br>PMA<br>PMA<br>CErL                                                                                                    | rmenü auf Sh<br>Aktive<br>Alarmein-<br>stellungen<br>Selbst-<br>haltende<br>Ausgänge<br>Maximaler<br>Wert<br>OFF<br>On<br>OFF<br>On                                                                                                    | <ul> <li>bul (sichtbar) eingestellt sind.</li> <li>Nur sichtbar, wenn Alarmeinstellungen aktiv</li> <li>I = Alarm 1 aktiv</li> <li>a = Alarm 2 aktiv</li> <li>E = Regelkreisalarm aktiv.</li> <li>Eine beliebige Kombination kann hier angez werden.</li> <li>Nur sichtbar, wenn ein Ausgang selbsthalte</li> <li>I = Ausgang 1</li> <li>a = Ausgang 2</li> <li>a = Ausgang 3</li> <li>Zurücksetzen (Reset') mittels Ound Auswahl von 5</li> <li>köschen mittels O und Auswahl von 5</li> <li>Regler deaktiviert. (außer im Hand-Betrieb)</li> <li>Regler aktiviert. PID oder Ein-Aus-Regelung verfügbar.</li> <li>Kein Hand-Betrieb</li> <li>Mit Hand-Betrieb. Leistung wird als Pxxx im Benutzerbildschirm angezeigt.</li> </ul>                                                                                                    | riert sind.<br>zeigt<br>nd ist.<br>IES                                                                                                    | AUSGÄNGE<br>RELAIS (OPTIONAL)<br>Kontakte:<br>Lebensdauer:<br>Isolierung:<br>SSR Treiber (OPTION/<br>Treiberfähigkeit:<br>Isolierung:<br>SERIELLE KOMM<br>Physikalisch:<br>Protokolle:<br>Isolierung:<br>BETRIEBSBEDIN<br>Verwendung<br>Umgebungstemperatur:<br>Relative Luftfeuchtigkeit:<br>Höhe über NN<br>Versorgungsspannung<br>und Leistungasufrahme                                                                             | SPST Forr<br>>150.000 t<br>Basisisolie<br>XL)<br>SSR Steue<br>Nicht vom<br>MUNIKATI<br>RS485, br<br>Modbus R<br>Basisisolie<br>Basisisolie<br>Basisisolie<br>Basisisolie<br>Basisisolie<br>Basisisolie<br>Basisisolie<br>Basisisolie<br>Basisisolie<br>Basisisolie<br>Basisisolie<br>Basisisolie<br>Basisisolie<br>Basisisolie<br>Basisisolie<br>Chines 24<br>Chines 24<br>Chines 25<br>Chines 24<br>Chines 24<br>C | m A Relais;<br>Schaltunger<br>rung vom U<br>erspannung<br>Universalei<br><b>ON (OP'</b><br>ei 1.200, 2<br>RTU<br>erung vom<br>erung zu d<br><b>I</b><br>wendung ir<br>5 °C (Betriet<br>5 %, nicht k                                                                                                    | Kapazität 2A bei 250V AC.<br>n bei Nennspannung/Strom, Ohmsche Last.<br>Jniversaleingang und den SSR-Ausgängen.<br>g >10V bei 20mA<br>ngang oder anderen SSR-Treiberausgängen getrennt.<br><b>TIONAL)</b><br>2:400, 4.800, 9.600, 19.200 oder 38.400 bps.<br>n Universaleingang und SSR.<br>ten Netz- und Relaisschaltungen.<br>n Innenräumen und bei Montage in geeigneten Gehäus<br>p), –20 °C bis 80 °C (Lagerung)<br>condensierend<br>%, 50/60 Hz, 7,5VA<br>arsinnen) oder                                                                                                    |  |  |
| Alarmstatus<br>Alarmstatus<br>Status der<br>Selbsthaltung<br>Maximalwert erreicht<br>Minimalwert erreicht<br>Regler Ein/Aus<br>Hand-Betrieb<br>aktivieren<br>Verbleibende Zeit für<br>"AN"                                                                                                    | IPEr Unite           ALSE           LAEh           ГПА           ГПА           ГПСЕ           О_Е ;                                                                                                    | rmenü auf Sh<br>Aktive<br>Alarmein-<br>stellungen<br>Selbst-<br>haltende<br>Ausgänge<br>Maximaler<br>Wert<br>OFF<br>On<br>OFF<br>On<br>OFF<br>On<br>Restzeit für<br>den AN"<br>Timer                                                                                                    | <ul> <li>bul (sichtbar) eingestellt sind.</li> <li>Nur sichtbar, wenn Alarmeinstellungen aktiv</li> <li>I = Alarm 1 aktiv</li> <li>= Alarm 2 aktiv</li> <li>L = Regelkreisalarm aktiv.</li> <li>Eine beliebige Kombination kann hier angez<br/>werden.</li> <li>Nur sichtbar, wenn ein Ausgang selbsthalte</li> <li>I = Ausgang 1</li> <li>Z = Ausgang 2</li> <li>J = Ausgang 3</li> <li>Zurücksetzen ("Reset") mittels O und Auswahl von 5</li> <li>Löschen mittels O und Auswahl von 5</li> <li>Regler aktiviert. (außer im Hand-Betrieb)</li> <li>Regler aktiviert. PID oder Ein-Aus-Regelung<br/>verfügbar.</li> <li>Kein Hand-Betrieb</li> <li>Mit Hand-Betrieb. Leistung wird als Pxxx im<br/>Benutzerbildschirm angezeigt.</li> <li>Nur sichtbar, wenn der "AN" Timer abläuft. W<br/>0, dann ist die Regelung deaktiviert. Anzeige</li> </ul>                                                                                                    | iert sind.<br>zeigt<br>nd ist.<br>IES                                                                                                    | AUSGÄNGE<br>RELAIS (OPTIONAL)<br>Kontakte:<br>Lebensdauer:<br>Isolierung:<br>SSR Treiber (OPTIONA<br>Treiberähigkeit:<br>Isolierung:<br>SERIELLE KOMM<br>Physikalisch:<br>Protokolle:<br>Isolierung:<br>BETRIEBSBEDIN<br>Verwendung<br>Umgebungstemperatur:<br>Relative Luftfeuchtigkeit:<br>Höhe über NN<br>Versorgungsspannung<br>und Leistungsaufnahme                                                                              | SPST Forr<br>>150.000 (<br>Basisisolie<br>XL)<br>SSR Steue<br>Nicht vom<br>MUNIKATI<br>RS485, br<br>Modbus R<br>Basisisolir<br>Basisisolir<br>Basisisolir<br>IGUNGEN<br>Nur zur An<br>0 °C bis 55<br>20 % bis 92<br>< 2.000 m<br>100 bis 24(<br>cfir netzbe<br>24 VAC + 1<br>(für Nieder                                                                                                    | m A Relais;<br>Schaltunger<br>rung vom U<br>erspannung<br>Universalei<br><b>ON (OP'</b><br>ei 1.200, 2<br>RTU<br>erung vom<br>erung zu d<br><b>I</b><br>wwendung ir<br>s °C (Betriet<br>5 %, nicht k<br>0 VAC ±10<br>triebene Ve<br>10/-15 % 50<br>spannungs                                                                                                    | Kapazität 2A bei 250V AC.<br>n bei Nennspannung/Strom, Ohmsche Last.<br>Jniversaleingang und den SSR-Ausgängen.<br>g >10V bei 20mA<br>ngang oder anderen SSR-Treiberausgängen getrennt.<br><b>TIONAL)</b><br>2.400, 4.800, 9.600, 19.200 oder 38.400 bps.<br>h Universaleingang und SSR.<br>ten Netz- und Relaisschaltungen.<br>h Innenräumen und bei Montage in geeigneten Gehäus<br>p), –20 °C bis 80 °C (Lagerung)<br>kondensierend<br>%, 50/60 Hz, 7,5VA<br>arsioner), oder<br>W60 Hz 7,5 VA oder 24 VDC +10/-15 % 5W<br>versioner).                                                                                                    |  |  |
| Alarmstatus<br>Alarmstatus<br>Status der<br>Selbsthaltung<br>Maximalwert erreicht<br>Minimalwert erreicht<br>Regler Ein/Aus<br>Hand-Betrieb<br>aktivieren<br>Verbleibende Zeit für<br>"AN"                                                                                                    |                                                                                                    | rmenü auf Sh<br>Aktive<br>Alarmein-<br>stellungen<br>Selbst-<br>haltende<br>Ausgänge<br>Maximaler<br>Wert<br>OFF<br>On<br>OFF<br>On<br>OFF<br>On<br>Restzeit für<br>den AN"<br>Timer                                                                                                    | <ul> <li>Jul (sichtbar) eingestellt sind.</li> <li>Nur sichtbar, wenn Alarmeinstellungen aktiv</li> <li>I = Alarm 1 aktiv</li> <li>a = Alarm 2 aktiv</li> <li>I = Regelkreisalarm aktiv.</li> <li>Eine beliebige Kombination kann hier angez<br/>werden.</li> <li>Nur sichtbar, wenn ein Ausgang selbsthalte</li> <li>I = Ausgang 1</li> <li>a = Ausgang 2</li> <li>a = Ausgang 3</li> <li>Zurücksetzen (Reset*) mittels • und Auswahl von 5</li> <li>Regler deaktiviert. (außer im Hand-Betrieb)</li> <li>Regler deaktiviert. PID oder Ein-Aus-Regelung<br/>verfügbar.</li> <li>Kein Hand-Betrieb</li> <li>Mit Hand-Betrieb. Leistung wird als <b>P</b>xxx im<br/>Benutzerbildschim angezeigt.</li> <li>Nur sichtbar, wenn der "AN" Timer abläuft. Wu<br/>o, dann ist die Regelung deaktiviert. Anzeige<br/>bestehen bis Zeit = 0.</li> <li>Nur sichtbar, wenn der "Verzögerungstimer" I</li> </ul>                                                                                                    | iert sind.<br>zeigt<br>nd ist.<br>IES<br>ersten<br>ersten<br>fenn Zeit =<br>bleibt<br>äuft. Wenn                                                              | AUSGÄNGE RELAIS (OPTIONAL) Kontakte: Lebensdauer: Isolierung: SSR Treiber (OPTION/ Treiberfähigkeit: Isolierung: SERIELLE KOMN Physikalisch: Protokolle: Isolierung: BETRIEBSBEDIN Verwendung Umgebungstemperatur: Relative Luftfeuchtigkeit: Höhe über NN Versorgungsspannung und Leistungsaufnahme UMWELT                                                                                                    | SPST For<br>>150.000 :<br>Basisisolie<br>SSR Steue<br>Nicht vom<br>AUNIKATI<br>RS485, br<br>Modbus F<br>Basisisoli<br>Basisisoli<br>Basisisoli<br>Basisisoli<br>Basisisoli<br>Basisisoli<br>Basisisoli<br>Basisisoli<br>Basisisoli<br>Basisisoli<br>Basisisoli<br>Basisisoli<br>Colume<br>Sature<br>Colume<br>Sature<br>Sature<br>Sature<br>(für netzbe<br>24 VAC +1<br>(für Nieder                                                                                                    | m A Relais;<br>Schaltunger<br>rung vom U<br>erspannung<br>Universalei<br><b>ON (OP</b><br>ei 1.200, 2<br>RTU<br>erung zu d<br>I<br>wwendung ir<br>s °C (Betriet<br>5 %, nicht k<br>0 VAC ±10<br><i>triebene Ve</i><br>00/15 % 50<br>spannungs                                                                                                    | Kapazität 2A bei 250V AC.<br>n bei Nennspannung/Strom, Ohmsche Last.<br>Jniversaleingang und den SSR-Ausgängen.<br>g >10V bei 20mA<br>ngang oder anderen SSR-Treiberausgängen getrennt.<br><b>TIONAL)</b><br>2.400, 4.800, 9.600, 19.200 oder 38.400 bps.<br>n Universaleingang und SSR.<br>len Netz- und Relaisschaltungen.<br>n Innenräumen und bei Montage in geeigneten Gehäus<br>b), -20 °C bis 80 °C (Lagerung)<br>kondensierend<br>%, 50/60 Hz, 7,5VA<br>assionen), oder<br>%0 Hz 7,5 VA oder 24 VDC +10/-15 % 5W<br>versionen).                                                                                                    |  |  |
| Alarmstatus<br>Alarmstatus<br>Status der<br>Selbsthaltung<br>Maximalwert erreicht<br>Minimalwert erreicht<br>Regler Ein/Aus<br>Hand-Betrieb<br>aktivieren<br>Verbleibende Zeit für<br>"AN"                                                                                                    |                                                                                                    | rmenü auf Sh<br>Aktive<br>Alarmein-<br>stellungen<br>Selbst-<br>haltende<br>Ausgänge<br>Maximaler<br>Wert<br>OFF<br>On<br>OFF<br>On<br>OFF<br>On<br>Restzeit für<br>den AN"<br>Timer<br>Restzeit für<br>den AN"<br>Timer                                                                                                    | <ul> <li>bul (sichtbar) eingestellt sind.</li> <li>Nur sichtbar, wenn Alarmeinstellungen aktiv</li> <li>I = Alarm 1 aktiv</li> <li>= Alarm 2 aktiv</li> <li>L = Regelkreisalarm aktiv.</li> <li>Eine beliebige Kombination kann hier angez<br/>werden.</li> <li>Nur sichtbar, wenn ein Ausgang selbsthalte</li> <li>I = Ausgang 1</li> <li>2 = Ausgang 2</li> <li>3 = Ausgang 3</li> <li>Zurücksetzen ("Reset") mittels O und Auswahl von 5</li> <li>Löschen mittels O und Auswahl von 5</li> <li>Regler deaktiviert. (außer im Hand-Betrieb)</li> <li>Regler aktiviert. PID oder Ein-Aus-Regelung<br/>verfügbar.</li> <li>Kein Hand-Betrieb</li> <li>Mit Hand-Betrieb. Leistung wird als P xxx im<br/>Benutzerbildschirm angezeigt.</li> <li>Nur sichtbar, wenn der "AN" Timer abläuft. W<br/>0, dann ist die Regelung deaktiviert. Anzeige<br/>bestehen bis Zeit = 0.</li> <li>Nur sichtbar, wenn der "Verzögerungstimer" I<br/>diese Zeit abgelaufen ist, dann wird die Regel<br/>aktiviert.</li> </ul>                                                                                                    | iert sind.<br>zeigt<br>nd ist.<br>IES                                                                                                    | AUSGÄNGE<br>RELAIS (OPTIONAL)<br>Kontakte:<br>Lebensdauer:<br>Isolierung:<br>SSR Treiber (OPTIONA<br>Treiberfähigkeit:<br>Isolierung:<br>SERIELLE KOMM<br>Physikalisch:<br>Protokolle:<br>Isolierung:<br>BETRIEBSBEDIN<br>Verwendung<br>Umgebungstemperatur:<br>Relative Luftfeuchtigkeit:<br>Höhe über NN<br>Versorgungsspannung<br>und Leistungsaufnahme<br>UMWELT<br>Standards:<br>EMI:                                             | SPST Forr<br>>150.000 :<br>Basisisolie<br>XL)<br>SSR Steue<br>Nicht vom<br>AUNIKATI<br>RS485, br<br>Modbus F<br>Basisisoli<br>Basisisoli<br>Basisisoli<br>Basisisoli<br>Basisisoli<br>Basisisoli<br>Basisisoli<br>Basisisoli<br>Basisisoli<br>Basisisoli<br>Basisisoli<br>C bis 55<br>20 % bis 92<br>< 2.000 m<br>100 bis 24(<br>: (für netzbe<br>24 VAC+1<br>(für Nieder                                                                                                    | m A Relais;<br>Schaltunger<br>rung vom U<br>erspannung<br>Universalei<br><b>ON (OP'</b><br>ei 1.200, 2<br>RTU<br>erung vom<br>erung zu d<br>I<br>wwendung ir<br>s °C (Betriet<br>5 %, nicht k<br>0 VAC ±10<br>triebene Ve<br>I0/-15 % 50<br>spannungs                                                                                                    | Kapazität 2A bei 250V AC.<br>n bei Nennspannung/Strom, Ohmsche Last.<br>Jniversaleingang und den SSR-Ausgängen.<br>g >10V bei 20mA<br>ngang oder anderen SSR-Treiberausgängen getrennt.<br><b>TIONAL)</b><br>2.400, 4.800, 9.600, 19.200 oder 38.400 bps.<br>h Universaleingang und SSR.<br>ten Netz- und Relaisschaltungen.<br>h Innenräumen und bei Montage in geeigneten Gehäus<br>b), -20 °C bis 80 °C (Lagerung)<br>kondensierend<br>%, 50/60 Hz, 7,5VA<br>arsionen), oder<br>%60 Hz, 7,5 VA oder 24 VDC +10/-15 % 5W<br>versionen).                                                                                                    |  |  |
| Alarmstatus<br>Alarmstatus<br>Status der<br>Selbsthaltung<br>Maximalwert erreicht<br>Minimalwert erreicht<br>Regler Ein/Aus<br>Hand-Betrieb<br>aktivieren<br>Verbleibende Zeit für<br>"AN"<br>Verbleibende Zeit für<br>"Verzögerung"<br>Meldungen & Fe                                                                                                    | ALSE<br>ALSE<br>LAEA<br>MAR<br>MAR<br>CERL<br>CERL<br>CLEL<br>ALE 1                                                                                                    | rmenü auf Sh<br>Aktive<br>Alarmein-<br>stellungen<br>Selbst-<br>haltende<br>Ausgänge<br>Maximaler<br>Wert<br>Minimale<br>Wert<br>OFF<br>On<br>OFF<br>On<br>Restzeit für<br>den AN"<br>Timer<br>Restzeit für<br>den AN"<br>Timer                                                                                                    | <ul> <li>bul (sichtbar) eingestellt sind.</li> <li>Nur sichtbar, wenn Alarmeinstellungen aktiv</li> <li>I = Alarm 1 aktiv</li> <li>= Alarm 2 aktiv</li> <li>L = Regelkreisalarm aktiv.</li> <li>Eine beliebige Kombination kann hier angez werden.</li> <li>Nur sichtbar, wenn ein Ausgang selbsthalte</li> <li>I = Ausgang 1</li> <li>2 = Ausgang 2</li> <li>3 = Ausgang 3</li> <li>Zurücksetzen ("Reset") mittels O und Auswahl von 965</li> <li>Regler deaktiviert. (außer im Hand-Betrieb)</li> <li>Regler deaktiviert. PID oder Ein-Aus-Regelung verfügbar.</li> <li>Kein Hand-Betrieb</li> <li>Mit Hand-Betrieb. Leistung wird als P xxx im Benutzerbildschirm angezeigt.</li> <li>Nur sichtbar, wenn der "AN" Timer abläuft. W 0, dann ist die Regelung deaktiviert. Anzeige bestehen bis Zeit = 0.</li> <li>Nur sichtbar, wenn der "Verzögerungstimer" I diese Zeit abgelaufen ist, dann wird die Rege aktiviert.</li> </ul>                                                                                                    | iert sind.<br>zeigt<br>nd ist.<br><b>IES</b>                                                                                                    | AUSGÄNGE RELAIS (OPTIONAL) Kontakte: Lebensdauer: Isolierung: SSR Treiber (OPTIONA Treiberfähigkeit: Isolierung: SERIELLE KOMN Physikalisch: Protokolle: Isolierung: BETRIEBSBEDIN Verwendung Umgebungstemperatur: Relative Luftfeuchtigkeit: Höhe über NN Versorgungsspannung und Leistungsaufnahme UMWELT Standards: EMI: Sicherheitserwägungen:                                                                                     | SPST Forr<br>>150.000 :<br>Basisisolie<br>XL)<br>SSR Steue<br>Nicht vom<br>AUNIKATI<br>RS485, bi<br>Modbus F<br>Basisisolii<br>Basisisolii<br>Basisisolii<br>Basisisolii<br>GUNGEN<br>Nur zur An<br>0 °C bis 55<br>20 % bis 9!<br>< 2.000 m<br>100 bis 24(<br>: (für netzbe<br>24 VAC +1<br>(für Nieden                                                                                                    | m A Relais;<br>Schaltunger<br>rung vom L<br>erspannung<br>Universalei<br>ON (OP<br>ei 1.200, 2<br>RTU<br>erung vom<br>erung zu d<br>I<br>wwendung ir<br>5 °C (Betriet<br>5 %, nicht k<br>0 VAC ±10<br>triebene Ve<br>0/1-15 % 50<br>spannungs<br>cUL.<br>EN61326-1<br>UL61010-1                                                                                 | Kapazität 2A bei 250V AC.<br>n bei Nennspannung/Strom, Ohmsche Last.<br>Jniversaleingang und den SSR-Ausgängen.<br>g >10V bei 20mA<br>ngang oder anderen SSR-Treiberausgängen getrennt.<br><b>TIONAL)</b><br>2:400, 4.800, 9.600, 19.200 oder 38.400 bps.<br>n Universaleingang und SSR.<br>ten Netz- und Relaisschaltungen.<br>n Innenräumen und bei Montage in geeigneten Gehäus<br>o), -20 °C bis 80 °C (Lagerung)<br>condensierend<br>%, 50/60 Hz, 7,5VA<br>arsionen), oder<br>%, 50/60 Hz, 7,5VA<br>arsionen), oder<br>%, 50/60 Hz, 7,5VA<br>arsionen).                                                                                                    |  |  |
| Alarmstatus Alarmstatus Status der Selbsthaltung Maximalwert erreicht Minimalwert erreicht Regler Ein/Aus Hand-Betrieb aktivieren Verbleibende Zeit für "AN" Verbleibende Zeit für "Verzögerung" Meldungen liefem Probleme mit dem Proze                                                                                                    | ALSE<br>ALSE<br>LAEA<br>MAEA<br>MAEA<br>MAEA<br>ALSE<br>ALSE<br>ALSE<br>ALSE<br>ALSE<br>ALSE<br>ALSE<br>A                                                                                                    | rmenü auf Sh<br>Aktive<br>Alarmein-<br>stellungen<br>Selbst-<br>haltende<br>Ausgänge<br>Maximaler<br>Wert<br>Minimale<br>Wert<br>OFF<br>On<br>OFF<br>On<br>Restzeit für<br>den AN"<br>Timer<br>Restzeit für<br>den AN"<br>Timer<br>Restzeit für<br>den AN"<br>Timer<br>Restzeit für<br>den AN"<br>Timer<br>Restzeit für<br>den AN"<br>Timer<br>Restzeit für<br>den AN"<br>Timer                                                                             | <ul> <li>bul (sichtbar) eingestellt sind.</li> <li>Nur sichtbar, wenn Alarmeinstellungen aktiv</li> <li>I = Alarm 1 aktiv</li> <li>= Alarm 2 aktiv</li> <li>L = Regelkreisalarm aktiv.</li> <li>Eine beliebige Kombination kann hier angez<br/>werden.</li> <li>Nur sichtbar, wenn ein Ausgang selbsthalte</li> <li>I = Ausgang 1</li> <li>2 = Ausgang 2</li> <li>3 = Ausgang 3</li> <li>Zurücksetzen ("Reset") mittels O und Auswahl von 5</li> <li>Löschen mittels O und Auswahl von 5</li> <li>Regler deaktiviert. (außer im Hand-Betrieb)</li> <li>Regler aktiviert. PID oder Ein-Aus-Regelung<br/>verfügbar.</li> <li>Kein Hand-Betrieb</li> <li>Mit Hand-Betrieb. Leistung wird als P xxx im<br/>Benutzerbildschirm angezeigt.</li> <li>Nur sichtbar, wenn der "AN" Timer abläuft. W<br/>0, dann ist die Regelung deaktiviert. Anzeige<br/>bestehen bis Zeit = 0.</li> <li>Nur sichtbar, wenn der "Verzögerungstimer" I<br/>diese Zeit abgelaufen ist, dann wird die Rege<br/>aktiviert.</li> </ul>                                                                                                    | riert sind.<br>zeigt<br>nd ist.<br><b>IES</b>                                                                                                    | AUSGÄNGE RELAIS (OPTIONAL) Kontakte: Lebensdauer: Isolierung: SSR Treiber (OPTIONA Treiberfähigkeit: Isolierung: SERIELLE KOMM Physikalisch: Protokolle: Isolierung: BETRIEBSBEDIN Verwendung Umgebungstemperatur: Relative Luftfeuchtigkeit: Höhe über NN Versorgungsspannung und Leistungsaufnahme UMWELT Standards: EMI: Sicherheitserwägungen: Abdichtung der Frontpla                                                             | SPST Forr<br>>150.000 :<br>Basisisolie<br>XL)<br>SSR Steue<br>Nicht vom<br>AUNIKATI<br>RS485, br<br>Modbus F<br>Basisisoli<br>Basisisoli<br>Bas                                              | m A Relais;<br>Schaltunger<br>rung vom U<br>erspannung<br>Universalei<br><b>ON (OP</b><br>ei 1.200, 2<br>RTU<br>erung vom<br>erung zu d<br>I<br>wwendung ir<br>5 %, nicht k<br>0 VAC ±10<br>triebene Ve<br>(0/-15 % 50<br>spannungs<br>SUL.<br>EN61326-1<br>UL61010-1<br>nach IP65 ł                                                                            | Kapazität 2A bei 250V AC.<br>n bei Nennspannung/Strom, Ohmsche Last.<br>Jniversaleingang und den SSR-Ausgängen.<br>g >10V bei 20mA<br>ngang oder anderen SSR-Treiberausgängen getrennt.<br><b>TIONAL)</b><br>2.400, 4.800, 9.600, 19.200 oder 38.400 bps.<br>In Universaleingang und SSR.<br>Ien Netz- und Relaisschaltungen.<br>In Innenräumen und bei Montage in geeigneten Gehäus<br>b), -20 °C bis 80 °C (Lagerung)<br>condensierend<br>%, 50/60 Hz, 7,5VA<br>arsionen), oder<br>%0 Hz, 7,5 VA oder 24 VDC +10/-15 % 5W<br>wersioner).                                                                                                    |  |  |
| Alarmstatus Alarmstatus Status der Selbsthaltung Maximalwert erreicht Minimalwert erreicht Regler Ein/Aus Hand-Betrieb aktivieren Verbleibende Zeit für "AN" Verbleibende Zeit für "Verzögerung" Meldungen & Fe Einige Meldungen liefem Probleme mit dem Proze Achtung: Setzen Sie de                                                                            | IPEr Unter<br>ALSE<br>LAEA<br>PMA<br>MMA<br>CMMA<br>CErL<br>CErL<br>CLE<br>CErL<br>CLE<br>CLE<br>CLE<br>CLE<br>CLE<br>CLE<br>CLE<br>CLE<br>CLE<br>CL                                                                                                    | rmenü auf Sh<br>Aktive<br>Alarmein-<br>stellungen<br>Selbst-<br>haltende<br>Ausgänge<br>Maximaler<br>Wert<br>Minimale<br>Wert<br>OFF<br>On<br>OFF<br>On<br>Restzeit für<br>den AN"<br>Timer<br>Restzeit für<br>den AN"<br>Somationen hin<br>ignal oder der i<br>nicht fort, bis o                                                                                                    | <ul> <li>bul (sichtbar) eingestellt sind.</li> <li>Nur sichtbar, wenn Alarmeinstellungen aktiv</li> <li>I = Alarm 1 aktiv</li> <li>= Alarm 2 aktiv</li> <li>L = Regelkreisalarm aktiv.</li> <li>Eine beliebige Kombination kann hier angez<br/>werden.</li> <li>Nur sichtbar, wenn ein Ausgang selbsthalte</li> <li>I = Ausgang 1</li> <li>2 = Ausgang 2</li> <li>3 = Ausgang 3</li> <li>Zurücksetzen ("Reset") mittels O und Auswahl von 955</li> <li>Regler deaktiviert. (außer im Hand-Betrieb)</li> <li>Regler deaktiviert. PID oder Ein-Aus-Regelung<br/>verfügbar.</li> <li>Kein Hand-Betrieb</li> <li>Mit Hand-Betrieb. Leistung wird als P xxx im<br/>Benutzerbildschirm angezeigt.</li> <li>Nur sichtbar, wenn der "AN" Timer abläuft. W<br/>0, dann ist die Regelung deaktiviert. Anzeige<br/>bestehen bis Zeit = 0.</li> <li>Nur sichtbar, wenn der "Verzögerungstimer" I<br/>diese Zeit abgelaufen ist, dann wird die Rege<br/>aktiviert.</li> </ul>                                                                                                    | iert sind.<br>zeigt<br>nd ist.<br><b>IES</b>                                                                                                    | AUSGÄNGE RELAIS (OPTIONAL) Kontakte: Lebensdauer: Isolierung: SSR Treiber (OPTIONA Treiberfähigkeit: Isolierung: SERIELLE KOMN Physikalisch: Protokolle: Isolierung: BETRIEBSBEDIN Verwendung Umgebungstemperatur: Relative Luftfeuchtigkeit: Höhe über NN Versorgungsspannung und Leistungsaufnahme UMWELT Standards: EMI: Sicherheitserwägungen: Abdichtung der Frontpla                                                             | SPST Forr<br>>150.000 :<br>Basisisolie<br>XL)<br>SSR Steue<br>Nicht vom<br>AUNIKATI<br>RS485, bi<br>Modbus F<br>Basisisolii<br>Basisisolii<br>Basisisolii<br>Basisisolii<br>GUNGEN<br>Nur zur An<br>0 °C bis 55<br>20 % bis 9!<br>< 2.000 m<br>100 bis 24(<br>: (für netzbe<br>24 VAC+1<br>(für Nieden<br>CE, UL & C<br>Entspricht I<br>Entspricht I<br>I.                                                                                                    | m A Relais;<br>Schaltunger<br>rung vom L<br>erspannung<br>Universalei<br>ON (OP<br>ei 1.200, 2<br>RTU<br>erung vom<br>erung zu d<br>I<br>wendung ir<br>5 °C (Betriet<br>5 %, nicht k<br>0 VAC ±10<br>triebene Ve<br>0.1-15 % 50<br>spannungs<br>cUL.<br>EN61326-1<br>UL61010-1<br>nach IP65 b                                                                   | Kapazität 2A bei 250V AC.<br>n bei Nennspannung/Strom, Ohmsche Last.<br>Jniversaleingang und den SSR-Ausgängen.<br>g>10V bei 20mA<br>ngang oder anderen SSR-Treiberausgängen getrennt.<br><b>TIONAL)</b><br>2:400, 4.800, 9.600, 19.200 oder 38.400 bps.<br>n Universaleingang und SSR.<br>ten Netz- und Relaisschaltungen.<br>n Innenräumen und bei Montage in geeigneten Gehäus<br>o), -20 °C bis 80 °C (Lagerung)<br>condensierend<br>%, 50/60 Hz, 7,5VA<br>arsionen), oder<br>%, 50/60 Hz, 7,5VA<br>arsionen), oder<br>%, 50/60 Hz, 7,5VA<br>arsionen).<br>1:2013.<br>Edition 3, Verunreinigungsgraad 2, Installationskatego<br>bei korrekter Montage, Rückseite der Frontplatte |  |  |
| Alarmstatus Alarmstatus Status der Selbsthaltung Maximalwert erreicht Minimalwert erreicht Regler Ein/Aus Hand-Betrieb aktivieren Verbleibende Zeit für "AN" Verbleibende Zeit für "Verzögerung" Meldungen lieferm Probleme mit dem Proze Bezeichnung: Setzen Sie de Bezeichnung                                                                                 | ALSE<br>ALSE<br>LAEh<br>PMA<br>MMA<br>MMA<br>CErL<br>CErL<br>CErL<br>CLC<br>CLC<br>ALC<br>ALC<br>MITCICA<br>MICCOM<br>MICCOM<br>MICOM<br>MICCOM<br>MICOM<br>MICOM<br>MICCOM<br>MICOM<br>MICOM<br>MICOM<br>MICOM<br>MICOM<br>MICOM<br>MICCOM<br>M | rmenü auf Sh<br>Aktive<br>Alarmein-<br>stellungen<br>Selbst-<br>haltende<br>Ausgänge<br>Maximaler<br>Wert<br>OFF<br>On<br>OFF<br>On<br>OFF<br>On<br>Restzeit für<br>"Verzö-<br>gerungstimer"<br>Sormationen hin<br>signal oder der ti<br>cht fort, bis o<br>Obere B                                                                                                    | <ul> <li>Jul (sichtbar) eingestellt sind.</li> <li>Nur sichtbar, wenn Alarmeinstellungen aktiv</li> <li>I = Alarm 1 aktiv</li> <li>= Alarm 2 aktiv</li> <li>I = Regelkreisalarm aktiv.</li> <li>Eine beliebige Kombination kann hier angez<br/>werden.</li> <li>Nur sichtbar, wenn ein Ausgang selbsthalte</li> <li>I = Ausgang 1</li> <li>= Ausgang 2</li> <li>= Ausgang 3</li> <li>Zurücksetzen (Reset") mittels O und Auswahl von 5</li> <li>Keine hmittels O und Auswahl von 5</li> <li>Regler deaktiviert. (außer im Hand-Betrieb)</li> <li>Regler deaktiviert. (außer im Hand-Betrieb)</li> <li>Regler aktiviert. PID oder Ein-Aus-Regelung<br/>verfügbar.</li> <li>Kein Hand-Betrieb</li> <li>Mit Hand-Betrieb</li> <li>Mit Hand-Betrieb</li> <li>Mur sichtbar, wenn der "AN" Timer abläuft. W<br/>0, dann ist die Regelung deaktiviert. Anzeige<br/>bestehen bis Zeit = 0.</li> <li>Nur sichtbar, wenn der "Verzögerungstimer" I<br/>diese Zeit abgelaufen ist, dann wird die Rege<br/>aktiviert.</li> </ul>                                                                                                    | riert sind.<br>zeigt<br>nd ist.<br><b>IES</b>                                                                                                    | AUSGÄNGE RELAIS (OPTIONAL) Kontakte: Lebensdauer: Isolierung: SSR Treiber (OPTIONA) Treiberfähigkeit: Isolierung: SERIELLE KOMM Physikalisch: Protokolle: Isolierung: BETRIEBSBEDIN Verwendung Umgebungstemperatur: Relative Luftfeuchtigkeit: Höhe über NN Versorgungsspannung und Leistungsaufnahme UMWELT Standards: EMI: Sicherheitserwägungen: Abdichtung der Frontpla PHYSISCHE DIM Größe des Errortrahmen                       | SPST Forr<br>>150.000 :<br>Basisisolie<br>XL)<br>SSR Steue<br>Nicht vom<br>AUNIKATI<br>RS485, br<br>Modbus F<br>Basisisoli<br>Basisisoli<br>Basisisoli<br>Basisisoli<br>Basisisoli<br>Basisisoli<br>Basisisoli<br>Basisisoli<br>Basisisoli<br>Basisisoli<br>Basisisoli<br>Basisisoli<br>CUNGEN<br>Nur zur An<br>0 °C bis 55<br>20 % bis 99<br>< 2.000 m<br>100 bis 244<br>(für niezbe<br>24 VAC+1<br>(für Nieder<br>CE, UL & C<br>Entspricht I<br>I.<br>Entspricht I<br>I.<br>Entspricht I<br>I.                                                                                                    | m A Relais;<br>Schaltunger<br>rung vom U<br>erspannung<br>Universalei<br><b>ON (OP'</b><br>ei 1.200, 2<br>RTU<br>erung vom<br>erung zu d<br><b>I</b><br>wendung ir<br>s °C (Betriet<br>5 %, nicht k<br>0 VAC ±10<br>triebene Ve<br>10/-15 % 50<br>spannungs<br>cUL.<br>EN61326-1<br>UL61010-1<br>nach IP65 k                                                    | Kapazität 2A bei 250V AC.<br>n bei Nennspannung/Strom, Ohmsche Last.<br>Jniversaleingang und den SSR-Ausgängen.<br>g >10V bei 20mA<br>ngang oder anderen SSR-Treiberausgängen getrennt.<br><b>TIONAL)</b><br>2.400, 4.800, 9.600, 19.200 oder 38.400 bps.<br>n Universaleingang und SSR.<br>len Netz- und Relaisschaltungen.<br>n Innenräumen und bei Montage in geeigneten Gehäus<br>b), -20 °C bis 80 °C (Lagerung)<br>kondensierend<br>%, 50/60 Hz, 7,5VA<br>assioner), oder<br>V60 Hz, 7,5 VA oder 24 VDC +10/-15 % 5W<br>versioner).                                                                                                    |  |  |
| Alarmstatus Alarmstatus Status der Selbsthaltung Maximalwert erreicht Minimalwert erreicht Regler Ein/Aus Hand-Betrieb aktivieren Verbleibende Zeit für "AN" Verbleibende Zeit für "Verzögerung" Meldungen liefem Probleme mit dem Proze Achtung: Setzen Sie de Bezeichnung Alarm aktiv                                                                          | IPEr Unite<br>ALSE<br>LAEh<br>PMA<br>MMA<br>MMA<br>CErL<br>CErL<br>O_E :<br>d_E :<br>hilfreiche Inf<br>swariablens<br>en Prozess r<br>Untere<br>Anzeige<br>Normal                                                                                                    | rmenü auf Sh<br>Aktive<br>Alarmein-<br>stellungen<br>Selbst-<br>haltende<br>Ausgänge<br>Maximaler<br>Wert<br>OFF<br>On<br>OFF<br>On<br>OFF<br>On<br>OFF<br>On<br>OFF<br>On<br>Setzeit für<br>den AN"<br>Timer<br>Restzeit für<br>verzö-<br>gerungstimer<br>Somationen hin<br>ignal oder der '<br>nicht fort, bis of<br>Obere B<br>Anzeige                                                                                                    | <ul> <li>Jul (sichtbar) eingestellt sind.</li> <li>Nur sichtbar, wenn Alarmeinstellungen aktiv</li> <li>I = Alarm 1 aktiv</li> <li>= Alarm 2 aktiv</li> <li>I = Regelkreisalarm aktiv.</li> <li>Eine beliebige Kombination kann hier angez<br/>werden.</li> <li>Nur sichtbar, wenn ein Ausgang selbsthalte</li> <li>I = Ausgang 1</li> <li>= Ausgang 2</li> <li>= Ausgang 3</li> <li>Zurücksetzen (Reset') mitels • und Auswahl von 5</li> <li>Kegler deaktiviert. (außer im Hand-Betrieb)</li> <li>Regler deaktiviert. (außer im Hand-Betrieb)</li> <li>Regler deaktiviert. PID oder Ein-Aus-Regelung<br/>verfügbar.</li> <li>Kein Hand-Betrieb</li> <li>Mit Hand-Betrieb</li> <li>Mit Hand-Betrieb <i>Leistung wird als</i> <b>P</b><i>xxx im</i><br/><i>Benutzerbildschim angezeigt</i>.</li> <li>Nur sichtbar, wenn der "Verzögerungstimer" I<br/>diese Zeit abgelaufen ist, dann wird die Rege<br/>aktiviert.</li> <li>sichtlich des Prozesses, andere weisen auf F<br/>Verdrahtung hin.</li> <li>tas Problem behoben ist.</li> <li>tidschirmbedeutung und -sichtbarkeit</li> <li>tiner oder mehrere Alarme sind aktiv (aktiv im</li> </ul>                                                                                                    | iert sind.<br>zeigt<br>nd ist.<br><b>IES</b><br>ersten<br>fenn Zeit =<br>bleibt<br>äuft. Wenn<br>łung<br>vechsel                                              | AUSGÄNGE RELAIS (OPTIONAL) Kontakte: Lebensdauer: Isolierung: SSR Treiber (OPTIONA) Treiberfähigkeit: Isolierung: SERIELLE KOMM Physikalisch: Protokolle: Isolierung: BETRIEBSBEDIN Verwendung Umgebungstemperatur: Relative Luftfeuchtigkeit: Höhe über NN Versorgungsspannung und Leistungsaufnahme UMWELT Standards: EMI: Sicherheitserwägungen: Abdichtung der Frontplat PHYSISCHE DIM Größe des Frontrahmen                       | SPST Forr<br>>150.000 :<br>Basisisolie<br>XL)<br>SSR Steue<br>Nicht vom<br>AUNIKATI<br>RS485, br<br>Modbus F<br>Basisisoli<br>Basisisoli<br>Basisisoli<br>Basisisoli<br>Basisisoli<br>Basisisoli<br>Basisisoli<br>Basisisoli<br>Basisisoli<br>Basisisoli<br>Basisisoli<br>Basisisoli<br>Basisisoli<br>Basisisoli<br>Basisisoli<br>Basisisoli<br>Basisisoli<br>Basisisoli<br>Basisisoli<br>Basisisoli<br>C bis 55<br>20 % bis 92<br>< 2.000 m<br>100 bis 244<br>: (für niezbe<br>24 VAC +1<br>(für Nieder:<br>CE, UL & C<br>Entspricht I<br>Entspricht I<br>I.<br>te: Frontseite I<br>nach IP20.<br>ENSIONE<br>S: <sup>1</sup> / <sub>16</sub> Din = 48<br>' <sup>1</sup> / <sub>6</sub> Din = 48                                                                                                    | m A Relais;<br>Schaltunger<br>rung vom U<br>erspannung<br>Universalei<br><b>ON (OP</b><br>ei 1.200, 2<br>RTU<br>erung vom<br>erung zu d<br><b>I</b><br>wwendung ir<br>s °C (Betriet<br>5 %, nicht k<br>0 VAC ±10<br>triebene Ve<br>10/-15 % 50<br>spannungs<br>SUL.<br>EN61326-1<br>UL61010-1<br>nach IP65 k<br>N<br>8 x 48 mm,<br>x 96 mm                      | Kapazität 2A bei 250V AC.<br>n bei Nennspannung/Strom, Ohmsche Last.<br>Jniversaleingang und den SSR-Ausgängen.<br>g >10V bei 20mA<br>ngang oder anderen SSR-Treiberausgängen getrennt.<br><b>TIONAL)</b><br>2.400, 4.800, 9.600, 19.200 oder 38.400 bps.<br>n Universaleingang und SSR.<br>len Netz- und Relaisschaltungen.<br>n Innenräumen und bei Montage in geeigneten Gehäus<br>b), -20 °C bis 80 °C (Lagerung)<br>condensierend<br>%, 50/60 Hz, 7,5VA<br>assionen), oder<br>%0 Hz, 7,5 VA oder 24 VDC +10/-15 % 5W<br>versionen).                                                                                                    |  |  |
| Alarmstatus Alarmstatus Status der Selbsthaltung Maximalwert erreicht Minimalwert erreicht Regler Ein/Aus Hand-Betrieb aktivieren Verbleibende Zeit für "AN" Verbleibende Zeit für "Verzögerung" Meldungen liefem Probleme mit dem Proze Achtung: Setzen Sie de Bezeichnung Alarm aktiv Ausgang in                                                               | ALSE<br>ALSE<br>LAEL<br>PMA<br>MMA<br>CErL<br>CTCE<br>O_E I<br>d_E I<br>hiercode<br>hifreiche Infi<br>ssvariablens<br>Prozess F<br>Untere<br>Anzeige<br>Normal                                                                                                    | rmenü auf Sh<br>Aktive<br>Alarmein-<br>stellungen<br>Selbst-<br>haltende<br>Ausgänge<br>Maximaler<br>Wert<br>OFF<br>On<br>OFF<br>On<br>OFF<br>On<br>Restzeit für<br>den AN"<br>Timer<br>Restzeit für<br>gerungstimer<br>Sormationen hin<br>ignal oder der<br>nicht fort, bis o<br>Obere<br>Anzeige                                                                                                    | <ul> <li>bul (sichtbar) eingestellt sind.</li> <li>Nur sichtbar, wenn Alarmeinstellungen aktiv</li> <li>I = Alarm 1 aktiv</li> <li>= Alarm 2 aktiv</li> <li>L = Regelkreisalarm aktiv.</li> <li>Eine beliebige Kombination kann hier angez werden.</li> <li>Nur sichtbar, wenn ein Ausgang selbsthalte</li> <li>I = Ausgang 1</li> <li>2 = Ausgang 2</li> <li>3 = Ausgang 3</li> <li>Zurücksetzen ("Reset") mittels O und Auswahl von 965</li> <li>Regler deaktiviert. (außer im Hand-Betrieb)</li> <li>Regler aktiviert. PID oder Ein-Aus-Regelung verfügbar.</li> <li>Kein Hand-Betrieb</li> <li>Mit Hand-Betrieb. Leistung wird als P xxx im Benutzerbildschirm angezeigt.</li> <li>Nur sichtbar, wenn der "AN" Timer abläuft. W 0, dann ist die Regelung deaktiviert. Anzeige bestehen bis Zeit = 0.</li> <li>Nur sichtbar, wenn der "Verzögerungstimer" I diese Zeit abgelaufen ist, dann wird die Rege aktiviert.</li> <li>sichtlich des Prozesses, andere weisen auf F Verdrahtung hin.</li> <li>fas Problem behoben ist.</li> <li>ildschirmbedeutung und -sichtbarkeit</li> <li>iner oder mehrere Alarme sind aktiv (aktiv im it PV). Optional – siehe displance sind in Self</li> </ul>                                                                                                    | riert sind.<br>zeigt<br>nd ist.<br><b>IES</b><br>deresten<br>den Zeit =<br>bleibt<br>äuft. Wenn<br>lung<br>iehler oder                                        | AUSGÄNGE RELAIS (OPTIONAL) Kontakte: Lebensdauer: Isolierung: SSR Treiber (OPTIONA Treiberfähigkeit: Isolierung: SERIELLE KOMN Physikalisch: Protokolle: Isolierung: BETRIEBSBEDIN Verwendung Umgebungstemperatur: Relative Luftfeuchtigkeit: Höhe über NN Versorgungsspannung und Leistungsaufnahme UMWELT Standards: EMI: Sicherheitserwägungen: Abdichtung der Frontplat Größe des Frontrahmen Tiefe hinter der Frontplat           | SPST For<br>>150.000 :<br>Basisisolie<br>XL)<br>SSR Steue<br>Nicht vom<br>AUNIKATI<br>RS485, br<br>Modbus F<br>Basisisoli<br>Basisisoli<br>Basisisoli<br>Basisisoli<br>IGUNGEN<br>Nur zur An<br>0 °C bis 55<br>20 % bis 92<br>< 2.000 m<br>100 bis 244<br>: (für Nieden<br>24 VAC +1<br>(für Nieden<br>CE, UL & C<br>Entspricht I<br>Entspricht I<br>I.<br>tte: Frontseite<br>nach IP20.<br>ENSIONE<br>S: <sup>1</sup> / <sub>16</sub> Din = 48<br><sup>1</sup> / <sub>9</sub> Din = 48                                                                                                    | n A Relais;<br>Schaltunger<br>rung vom U<br>erspannung<br>Universalei<br><b>ON (OP</b> )<br>ei 1.200, 2<br>RTU<br>erung zud<br><b>I</b><br>wwendung ir<br>s °C (Betriet<br>5 %, nicht k<br>0 VAC ±10<br>triebene Ve<br>0/-15 % 50<br>spannungs<br>cUL.<br>EN61326-1<br>UL61010-1<br>nach IP65 b<br><b>N</b><br>8 x 48 mm,<br>x 96 mm<br>angebrach               | Kapazität 2A bei 250V AC.<br>n bei Nennspannung/Strom, Ohmsche Last.<br>Jniversaleingang und den SSR-Ausgängen.<br>g >10V bei 20mA<br>ngang oder anderen SSR-Treiberausgängen getrennt.<br><b>TIONAL)</b><br>2.400, 4.800, 9.600, 19.200 oder 38.400 bps.<br>In Universaleingang und SSR.<br>Ien Netz- und Relaisschaltungen.<br>In Innenräumen und bei Montage in geeigneten Gehäus<br>b), -20 °C bis 80 °C (Lagerung)<br>condensierend<br>%, 50/60 Hz, 7,5VA<br>arsioner), oder<br>%0 Hz, 7,5 VA oder 24 VDC +10/-15 % 5W<br>wersioner).<br>I:2013.<br>Edition 3, Verunreinigungsgraad 2, Installationskatego<br>bei korrekter Montage, Rückseite der Frontplatte<br>ter Dichtung. |  |  |
| Alarmstatus Alarmstatus Status der Selbsthaltung Maximalwert erreicht Minimalwert erreicht Regler Ein/Aus Hand-Betrieb aktivieren Verbleibende Zeit für "AN" Verbleibende Zeit für "Verzögerung" Meldungen liefem Probleme mit dem Proze Achtung: Setzen Sie de Bezeichnung Alarm aktiv Ausgang in Selbsthaltung                                                 | ALSE<br>ALSE<br>LAEA<br>PAR<br>PAR<br>PAR<br>CTICE<br>CECL<br>CLC<br>CLC<br>CLC<br>CLC<br>CLC<br>CLC<br>CLC<br>CLC                                                                                                    | rmenü auf Sh<br>Aktive<br>Alarmein-<br>stellungen<br>Selbst-<br>haltende<br>Ausgänge<br>Maximaler<br>Wert<br>Minimale<br>Wert<br>OFF<br>On<br>OFF<br>On<br>OFF<br>On<br>Restzeit für<br>den ,AN"<br>Restzeit für<br>den ,AN"<br>Restzeit für<br>den ,AN"<br>Somationen hin<br>ignal oder der i<br>nicht fort, bis o<br>Obere<br>Anzeige<br>-AL-<br>Er<br>(a                                                                                                 | <ul> <li>bul (sichtbar) eingestellt sind.</li> <li>Nur sichtbar, wenn Alarmeinstellungen aktiv</li> <li>I = Alarm 1 aktiv</li> <li>= Alarm 2 aktiv</li> <li>I = Regelkreisalarm aktiv.</li> <li>Eine beliebige Kombination kann hier angez<br/>werden.</li> <li>Nur sichtbar, wenn ein Ausgang selbsthalte</li> <li>I = Ausgang 1</li> <li>= Ausgang 2</li> <li>= Ausgang 3</li> <li>Zurücksetzen (Reset') mittels Ound Auswahl von 955</li> <li>Regler deaktiviert. (außer im Hand-Betrieb)</li> <li>Regler deaktiviert. PID oder Ein-Aus-Regelung<br/>verfügbar.</li> <li>Kein Hand-Betrieb</li> <li>Mit Hand-Betrieb</li> <li>Mit Hand-Betrieb. Leistung wird als P xxx im<br/>Benutzerbildschim angezeigt.</li> <li>Nur sichtbar, wenn der "AN" Timer abläuft. W<br/>0, dann ist die Regelung deaktiviert. Anzeige<br/>bestehen bis Zeit = 0.</li> <li>Nur sichtbar, wenn der "Verzögerungstimer" I<br/>diese Zeit abgelaufen ist, dann wird die Rege<br/>aktiviert.</li> <li>sichtlich des Prozesses, andere weisen auf F<br/>Verdrahtung hin.</li> <li>tas Problem behoben ist.</li> <li>tidschirmbedeutung und -sichtbarkeit<br/>iner oder mehrere Alarme sind aktiv (aktiv im<br/>it PV). Optional – siehe d 15P</li> </ul>                                                                                       | iert sind.<br>zeigt<br>nd ist.<br><b>IES</b>                                                                                                    | AUSGÄNGE RELAIS (OPTIONAL) Kontakte: Lebensdauer: Isolierung: SSR Treiber (OPTIONA Treiberfähigkeit: Isolierung: SERIELLE KOMM Physikalisch: Protokolle: Isolierung: BETRIEBSBEDIN Verwendung Umgebungstemperatur: Relative Luftfeuchtigkeit: Höhe über NN Versorgungsspannung und Leistungsaufnahme UMWELT Standards: EMI: Sicherheitserwägungen: Abdichtung der Frontplat Größe des Frontrahmen Tiefe hinter der Frontplat Gewicht:  | SPST Forr<br>>150.000 :<br>Basisisolie<br>SSR Steue<br>Nicht vom<br>MUNIKATI<br>RS485, br<br>Modbus F<br>Basisisoli<br>Basisisoli<br>Basisisoli<br>Basisisoli<br>Odbus 24<br>Nur zur An<br>0 °C bis 55<br>20 % bis 99<br>< 2.000 m<br>100 bis 24<br>24 VAC +1<br>(für netzbe<br>24 VAC +1<br>(für Nieder<br>CE, UL & C<br>Entspricht I<br>Entspricht I<br>Entspricht I<br>I.<br>Entspricht I<br>S: <sup>1</sup> /16 Din = 48<br>te: 67 mm mit<br>Maximal 0,                                                                                                    | m A Relais;<br>Schaltunger<br>rung vom L<br>erspannung<br>Universalei<br><b>ON (OP</b><br>ei 1.200, 2<br>RTU<br>erung vom<br>erung zu d<br><b>I</b><br>wendung ir<br>5 °C (Betriet<br>5 %, nicht k<br>0 VAC ±10<br>triebene Ve<br>00-15 % 50<br>spannungs<br>cUL.<br>EN61326-1<br>UL61010-1<br>nach IP65 I<br>N<br>8 x 48 mm,<br>x 96 mm<br>angebrach<br>,20 kg | Kapazität 2A bei 250V AC.<br>n bei Nennspannung/Strom, Ohmsche Last.<br>Jniversaleingang und den SSR-Ausgängen.<br>g>10V bei 20mA<br>ngang oder anderen SSR-Treiberausgängen getrennt.<br><b>TIONAL)</b><br>2:400, 4.800, 9.600, 19.200 oder 38.400 bps.<br>1:0 Universaleingang und SSR.<br>1:0 Universaleingang und SSR.<br>1:0 Innenräumen und bei Montage in geeigneten Gehäus<br>0), -20 °C bis 80 °C (Lagerung)<br>condensierend<br>%, 50/60 Hz, 7,5VA<br>arsionen), oder<br>%00 Hz, 7,5VA oder 24 VDC +10/-15 % 5W<br>versioner).<br>1:2013.<br>Edition 3, Verunreinigungsgraad 2, Installationskatego<br>bei korrekter Montage, Rückseite der Frontplatte<br>ter Dichtung.   |  |  |
| Alarmstatus Alarmstatus Status der Selbsthaltung Maximalwert erreicht Minimalwert erreicht Regler Ein/Aus Hand-Betrieb aktivieren Verbleibende Zeit für "AN" Verbleibende Zeit für "Verzögerung" Meldungen & Fe Einige Meldungen lieferm Probleme mit dem Proze Achtung: Setzen Sie de Bezeichnung Alarm aktiv Ausgang in Selbsthaltung Eingangsüberschrei- tung | IPEr Unter<br>ALSE<br>LAEh<br>PMA<br>MMA<br>CUIN<br>CEIL<br>CEIL<br>CEIL<br>CIEL<br>ALE<br>NOTEL<br>Normal<br>Normal<br>Normal                                                                                                    | rmenü auf Sh<br>Aktive<br>Alarmein-<br>stellungen<br>Selbst-<br>haltende<br>Ausgänge<br>Maximaler<br>Wert<br>OFF<br>On<br>OFF<br>On<br>OFF<br>On<br>Restzeit für<br>Verzö-<br>gerungstimer <sup>*</sup><br>Sormationen hin<br>signal oder der ti<br>Sobere<br>Anzeige<br>Anzeige<br>Cher B<br>Cher B<br>Cher B<br>Cher B<br>Cher B<br>Cher B<br>Cher B<br>Cher B<br>Cher B<br>Cher Cher Cher Cher Cher Cher Cher<br>Cher Cher Cher Cher Cher Cher Cher Cher | buil (sichtbar) eingestellt sind.         Nur sichtbar, wenn Alarmeinstellungen aktiv         I = Alarm 1 aktiv         Z = Alarm 2 aktiv         L = Regelkreisalarm aktiv.         Eine beliebige Kombination kann hier angez<br>werden.         Nur sichtbar, wenn ein Ausgang selbsthalte         I = Ausgang 1         Z = Ausgang 2         J = Ausgang 3         Zurücksetzen (Reset*) mittels ● und Auswahl von 5/25         Regler deaktiviert. (außer im Hand-Betrieb)         Regler deaktiviert. (außer im Hand-Betrieb)         Regler aktiviert. PID oder Ein-Aus-Regelung<br>verfügbar.         Kein Hand-Betrieb         Mit Hand-Betrieb         Mit Hand-Betrieb         Nur sichtbar, wenn der "AN" Timer abläuft. W<br>0, dann ist die Regelung deaktiviert. Anzeige<br>bestehen bis Zeit = 0.         Nur sichtbar, wenn der "Verzögerungstimer" I<br>diese Zeit abgelaufen ist, dann wird die Rege<br>aktiviert.         sichtlich des Prozesses, andere weisen auf F<br>Verdrahtung hin.<br><b>tas Problem behoben ist.</b> ildschirmbedeutung und -sichtbarkeit         iner oder mehrere Alarme sind aktiv (aktiv im<br>itt PV). Optional – siehe <b>d 5</b> P<br>iner oder mehrere Ausgänge sind in Selt<br>aktiv im Wechsel mit PV) <u>und</u> kein Alarm<br>twert > 5 % über Eingangsbereich. | riert sind.<br>zeigt<br>nd ist.<br><b>IEES</b><br>ersten<br>fenn Zeit =<br>bleibt<br>äuft. Wenn<br>lung<br>iehler oder<br>Wechsel<br>osthaltung<br>ist aktiv. | AUSGÄNGE RELAIS (OPTIONAL) Kontakte: Lebensdauer: Isolierung: SSR Treiber (OPTIONA) Treiberfähigkeit: Isolierung: SERIELLE KOMM Physikalisch: Protokolle: Isolierung: BETRIEBSBEDIN Verwendung Umgebungstemperatur: Relative Luftfeuchtigkeit: Höhe über NN Versorgungsspannung und Leistungsaufnahme UMWELT Standards: EMI: Sicherheitserwägungen: Abdichtung der Frontplat Größe des Frontrahmen Tiefe hinter der Frontplat Gewicht: | SPST Forr<br>>150.000 :<br>Basisisolie<br>SSR Steue<br>Nicht vom<br>MUNIKATI<br>RS485, bi<br>Modbus F<br>Basisisolii<br>Basisisolii<br>Basisisolii<br>Basisisolii<br>Basisisolii<br>Basisisolii<br>Basisisolii<br>Basisisolii<br>Basisisolii<br>Basisisolii<br>Basisisolii<br>Basisisolii<br>Basisisolii<br>Basisisolii<br>C UN C<br>C B<br>C B<br>C B<br>C B<br>C B<br>C C<br>E<br>Nur zur An<br>0 °C bis 55<br>20 % bis 9<br>< 2.000 m<br>100 bis 244<br>(für niezbe<br>24 VAC +1<br>(für Nieder<br>C E, UL & C<br>Entspricht I<br>Entspricht I<br>Entspricht I<br>Entspricht I<br>E<br>S ''/16 Din = 44<br>te: 67 mm mit<br>Maximal 0,                                                                                                    | m A Relais;<br>Schaltunger<br>rung vom L<br>erspannung<br>Universalei<br><b>ON (OP</b><br>ei 1.200, 2<br>RTU<br>erung vom<br>erung zu d<br><b>I</b><br>wwendung ir<br>; °C (Betriet<br>5 %, nicht k<br>0 VAC ±10<br>triebene Ve<br>10/-15 % 50<br>spannungs<br>SUL.<br>EN61326-1<br>UL61010-1<br>nach IP65 k<br>x 48 mm,<br>x 96 mm<br>angebrach<br>,20 kg      | Kapazität 2A bei 250V AC.<br>n bei Nennspannung/Strom, Ohmsche Last.<br>Iniversaleingang und den SSR-Ausgängen.<br>g>10V bei 20mA<br>ngang oder anderen SSR-Treiberausgängen getrennt.<br><b>TIONAL)</b><br>2:400, 4.800, 9.600, 19.200 oder 38.400 bps.<br>n Universaleingang und SSR.<br>len Netz- und Relaisschaltungen.<br>n Innenräumen und bei Montage in geeigneten Gehäus<br>b), -20 °C bis 80 °C (Lagerung)<br>kondensierend<br>%, 50/60 Hz, 7,5VA<br>assioner).<br>1:2013.<br>Edition 3, Verunreinigungsgraad 2, Installationskatego<br>bei korrekter Montage, Rückseite der Frontplatte<br>ter Dichtung.                                                                  |  |  |

Bruch beim Fühler bzw. Sensor oder Fehler in der

Der gewählte Eingangsbereich wurde nicht kalibriert.

erdrahtung erkannt.

| 5. ERWEITERTE KONFIGURATION                                                                                                    | Bezeichnung Untere                                                                                                    | Einstellbereich & Beschreibung der oberen Anzeige Stand                                                                                                    | ard-Sperre der Heiz- und                             | OPLC Verhindert ein gleichzeitiges Schalten der Heiz- und Kühlausnänge                                                                                                    | OFF Bezeichnung                     | Untere Einstellbereich & Beschreibung der oberen Standard-<br>Anzeige Anzeige wert                                                                                   |  |  |  |
|----------------------------------------------------------------------------------------------------|----------------------------------------------------------------------------------------------------|----------------------------------------------------------------------------------------------------|------------------------------------------------------|----------------------------------------------------------------------------------------------------|-------------------------------------|----------------------------------------------------------------------------------------------------|--|--|--|
| Die "Erweiterte Konfiguration" ermöglicht den Zugriff auf alle Funktionen des Geräts.                                                                                                    | Temperatur-                                                                                                    | Image: Image: | Stellgößenbegrenzung                                 | HPL % der Leistungsobergrenze Ø bis 100 %                                                                                                    | Alarm 2 Hysterese                   | HYSE 1 LSD bis Endwert in Einheit der Anzeige                                                                                                    |  |  |  |
| Menüführung in der "Erweiterten Konfiguration"                                                                                                    | kompensation                                                                                                    | Deaktiviert die interne                                                                                                    | Heizen<br>Cooling Minimum                            |                                                                                                    | Alarm-                              | Solwertänder und his der Messwert einmal im                                                                                                    |  |  |  |
| Drücken Sie O oder O, um zum gewünschten Untermenü zu navigieren, und drücken Sie O, um dieses zu öffnen                                                                                                    |                                                                                                    | OFF Temperaturkompensation. Externe<br>Kompensation muss für die Thermoelemente                                                                                                    |                                                      | LOOL Minimale Temperatur für Wasserkühlen aktiv                                                                                                    | C Onterdruckung                     | Gutbereich war.                                                                                                    |  |  |  |
| Hauntmenil der Erweiterten Konfiguration"                                                                                                    |                                                                                                    | bereitgestellt werden.                                                                                                    | Mindest Impuls<br>Wasserkühlen                       | to 9999 seconds                                                                                                    |                                     |                                                                                                    |  |  |  |
| Rezeichnung Untere Obere Untermenünutzung und Sichtbarkeit                                                                                                    | Untermenü Eingangs                                                                                                    | skalibrierung : CAL                                                                                                    | Minimale Pause                                       | LoFF / to 9999 seconds                                                                                                    | 05                                  | Alam 2                                                                                                    |  |  |  |
| Anzeige Anzeige                                                                                                    | Ein- oder Zweipunktkalibrier                                                                                                    | ungseinstellungen für den Prozesseingang.                                                                                                    | Kennlinie Wasserkühlen                               |                                                                                                    | G                                   | Alarm 1 und Alarm 2                                                                                                    |  |  |  |
| Sperrcode für den Meter Sichtbar beim Versuch, auf den Modus "Erweiterte Konfiguration" zuzugreifen, sofern der Sperrcode nicht                                                                                                    | am unteren und oberen Pro                                                                                                    | zesswert und verwenden Sie die Zweipunktkalibrierung, um dieser                                                                                                    | n zu                                                 | 2.000                                                                                                    | Alarmbenachrich-tigung              | NoLE Wechselanzeige -RL- wird angezeigt, wenn diese                                                                                                    |  |  |  |
| Konfiguration" DFF ist                                                                                                    | beheben.<br>Bezeichnung Unte                                                                                                    | re Einstellhereich & Beschreibung der oberen Anzeige Staur                                                                                                    | Stellgößenbegrenzung<br>Kühlen                       | CPL% der Leistungsobergrenze0 bis100%                                                                                                    | 100                                 | Alarme aktiviert sind.                                                                                                    |  |  |  |
| Setzen Sie den Wert ( I bis State) entsprechend dem<br>definierten Sperrcode, um Zugriff auf die folgenden                                                                                                    | Anzo                                                                                                    | vert                                                                                                    | Aufstartverhalten                                    | PUP LASE Fährt System mit aktivierter Regelung hoch,                                                                                                    | LASE                                | Alarm 1                                                                                                    |  |  |  |
| Bildschirme zu erhalten. Der Standard-Code ist <b>20</b> .                                                                                                    | Istwert-Offset                                                                                                    | FF Verschiebt den Eingangswert um den angegebenen<br>Offset über den gesamten Bereich hinweg nach oben oder                                                                                                    | 0                                                    | Fährt das System immer mit aktivierter                                                                                                    |                                     | Alarm 2                                                                                                    |  |  |  |
| der Regelung und des "Hand-Betriebs". Nur sichtbar,                                                                                                    | Linterer"                                                                                                    | unten.                                                                                                    | here Selbstontimierung                               | Regelung hoch                                                                                                    | 055                                 | Alarm 1 und Alarm 2                                                                                                    |  |  |  |
| wenn der "Einfache Benutzermodus" in <b>d אכי שלי</b><br>ausgewählt ist (siehe unten).                                                                                                    | Kalibrierungspunkt                                                                                                    | gemessen wurde.                                                                                                    | enze Start/Stopp                                     | oder manuell einstellen                                                                                                    | Auswahl der<br>Alarmanzeige         | R. Ind Wählt den Alarm aus, der auf der Alarmanzeige angezeigt werden soll                                                                                           |  |  |  |
| Eingangseinrichtung R.du InPt Konfigurationsparameter für den Prozesseingang.                                                                                                    | "Unterer" Offset                                                                                                    | Eingabe eines gleichen, aber entgegengesetzten Offsets zur beobachteten Istwertabweichung.                                                                                                    | 0                                                    | PrE Vorabgleich starten                                                                                                    | 5                                   | nonÉ Keine                                                                                                    |  |  |  |
| Eingangskalibrierung R.du CAL Ein- oder Zweipunktkalibrierungseinstellungen für den Prozesseingang                                                                                                    | "Oberer" H.                                                                                                    | CRL Der Wert, bei welchem die obere O                                                                                                    | bere                                                 | RESP Opumierung am Sonwert stanten                                                                                                    |                                     | Alarm 1                                                                                                    |  |  |  |
| Ausgangseinrichtung <b>R,du UUEP</b> Konfigurationsparameter für die Ausgänge.                                                                                                    | "Oberer" Offset                                                                                                    | <b>FF</b> Eingabe eines gleichen, aber entgegengesetzten Offsets                                                                                                    | Soft-Start                                           |                                                                                                    |                                     |                                                                                                    |  |  |  |
| Reglereinrichtung R.du Cont PID Regleranpassung & Konfigurationsparameter.                                                                                                    |                                                                                                    | zur beobachteten Istwertabweichung.                                                                                                    |                                                      | Sett Stat Satasia                                                                                                    | Sensorbruchalarm                    | Shar Maktiviert beide Alarme, wenn ein Sensorbruch                                                                                                    |  |  |  |
| Sollwerteinrichtung <b>R</b> du <b>GP</b> Sollwerteinstellungen                                                                                                    | Untermenü Ausgang                                                                                                    | seinrichtung : OULP                                                                                                    |                                                      |                                                                                                    |                                     | erkannt wird.                                                                                                    |  |  |  |
| Alarmeinrichtung R, du RLM Alarmkonfigurationsparameter.                                                                                                    | Bezeichnung Unter<br>Anze                                                                                                    | re Einstellbereich & Beschreibung der oberen Anzeige Stand<br>eige wert                                                                                                    | lard-                                                | Soft Start Time                                                                                                    | Untermenü Kom                       | munikation: ניים                                                                                                    |  |  |  |
| Kommunikations- R.du Cong Modbus-Kommunikationseinstellungen. Wird nur                                                                                                    | Alge     Mittege       Alge     Mittege       Alge <t< th=""><th></th><th>Modbus-Kommunikations</th><th colspan="4">Modbus-Kommunikationseinstellungen. Wird nur angezeigt, wenn die RS485-Option installiert ist.</th></t<> |                                                                                                    |                                                      |                                                                                                    | Modbus-Kommunikations               | Modbus-Kommunikationseinstellungen. Wird nur angezeigt, wenn die RS485-Option installiert ist.                                                                       |  |  |  |
| Anzeigeeinstellungen <b>R du d SP</b> Aktivierung des "Einfachen Benutzermodus" und                                                                                                    | Ausgang i                                                                                                    | COOL Kühlleistung                                                                                                    | <ul> <li>Dieser Zustand hält fr</li> </ul>           | für die in <b>55£</b> , definierte Dauer an ③. Während dieser Zeitspanne beträg                                                                                                    | t                                   | Anzeige Anzeige wert                                                                                                    |  |  |  |
| Änderung von Sperrcodes.                                                                                                    |                                                                                                    | <b>NL.CL</b> Nichtlineare Kühlung                                                                                                    | die Zykluszeit ¼ des ein<br>der Soft-Start-Timer abo | ngegebenen Wertes und die Stellgrößenbegrenzung wird verwendet. Wen<br>gelaufen ist @. kehrt der Regler wieder zum Normalbetrieb zurück und rege                                                                                                    | n Modbus-Adresse                    | Rdd         Die Netzwerkadresse des Geräts von 1 bis 255                                                                                                    |  |  |  |
| Fertigungsinformationen.                                                                                                    |                                                                                                    | HE Alarm 1 HE                                                                                                    | AL auf den Sollwert ⑤. Die                           | Stellgrößenbegrenzung wird nicht länger verwendet.                                                                                                    | Baudrate                            | <b>6FUd</b> Kommunikationsdatenrate in kbps von <b>1.d</b> (1.200), <b>2.4</b><br>(2.400), <b>4.8</b> (4.800), <b>9.6</b> (9.600), <b>19.2</b> (19.200), <b>38.4</b> |  |  |  |
| Untermenü Benutzer: USEr                                                                                                    |                                                                                                    | Alam 1 oder 2                                                                                                    | Nichtlineares Kühl                                   | len                                                                                                    | Devitit                             | (38.400).                                                                                                    |  |  |  |
| Ermöglicht den Zugriff auf die Aktivierung/Deaktivierung der Regelung und des "Hand-Betriebs". Nur sichtbar, wenn der Einfache Benutzermodus" in <b>d. /52</b> ausgewählt ist (siehe unten).                                                                                                    |                                                                                                    | LooP Regelkreisalarm                                                                                                    | 70 %                                                 | 1 2                                                                                                    | Pantat                              | Pres Paritätsprüfung: Udd, Eutrn oder nont nont                                                                                                    |  |  |  |
| Bezeichnung Untere Einstellbereich & Beschreibung der oberen Anzeige Default-                                                                                                    | Ausgang 1 Alarmaktion                                                                                                    | (2 x Integralzeit)                                                                                                    |                                                      |                                                                                                    | Untermenü Anze                      | aige: d 15P                                                                                                    |  |  |  |
| Alarmstatus <b>Alize</b> Sichtbar, wenn Alarmeinstellungen aktiviert Leer                                                                                                    |                                                                                                    | CEU Ausgang ändert sich entgegengesetzt zum                                                                                                    | l 🖝 🛛 💭                                              |                                                                                                    | Aktivierung des "Einfac             | chen Benutzermodus" und Änderung von Sperrcodes.                                                                                                    |  |  |  |
| Alarmein-<br>stellungen l = Alarm 1 aktiv                                                                                                    | Ausgang 1                                                                                                    | Alarm                                                                                                    |                                                      | 3                                                                                                    | Bezeichnung                         | Untere Einstellbereich & Beschreibung der oberen Standard-<br>Anzeige Anzeige wert                                                                                   |  |  |  |
| <b>2</b> = Alarm 2 aktiv                                                                                                    | Selbsthaltung des                                                                                                    | Con Selbsthaltung AN                                                                                                    | ruera                                                |                                                                                                    | Einrichtung des<br>Sperrcodes       | S.Loc Sperrcode für den Zugriff auf den Setup-Modus                                                                                                    |  |  |  |
| Status der     I RH-B     Selbst-     Sichtbar, wenn bei einem Ausgang die                                                                                                    | Verwendung von                                                                                                    | JE2 Wie Verwendung von Ausgang 1                                                                                                    |                                                      |                                                                                                    |                                     | oder <b>OFF</b> , um uneingeschränkten Zugang zu                                                                                                    |  |  |  |
| Selbsthaltung haltende Selbsthaltung aktiv ist.                                                                                                    | Ausgang 2 Alarmaktion                                                                                                    | Wie Ausgang 1 Alarmaktion                                                                                                    | it ive                                               | A CONTRACT OF A CONTRACT OF A CONTRACT. | Sperrcode für den                   | Rinc Spercode für den Zugriff auf den Modus "Erweiterte                                                                                                    |  |  |  |
| <b>2</b> = Ausgang 2                                                                                                    | Ausgang 2                                                                                                    | Wie Ausgang 1 Alarmselbsthaltung                                                                                                    | FF H                                                 |                                                                                                    | Modus "Erweiterte<br>Konfiguration" | Konfiguration" einsehen und ändern. Veränderbar von I                                                                                                    |  |  |  |
| <b>3</b> = Ausgang 3                                                                                                    | Selbsthaltung des<br>Alarms                                                                                                    |                                                                                                    | 0 %                                                  |                                                                                                    | Ű                                   | ermöglichen                                                                                                    |  |  |  |
| Zurucksetzen ("Reset ) mittels ♥ und<br>Auswahl von <b>965</b>                                                                                                    | Verwendung von Ausgang 3                                                                                                    | JE3 Wie Verwendung von Ausgang 1                                                                                                    | L2                                                   | Steuerausgangsleistung (%) 0 %                                                                                                    | Aktivierung/<br>Deaktivierung des   | <b>bRSc</b> Der einfache Benutzermodus vereinfacht die Bedienerschnittstelle (siehe "Setup-Modus" für weitere                                                        |  |  |  |
| Maximalwert Maximaler Wert                                                                                                    | Ausgang 3 Alarmaktion                                                                                                    | Wie Ausgang 1 Alarmaktion                                                                                                    | 1 <b>£.0n</b> : die Länge der                        | r Zeitspanne, für die der Ausgang aktiviert sein wird. 2 <b>EDFF</b> : Die                                                                                                    | "Einfachen<br>Benutzermodus"        | Details).                                                                                                    |  |  |  |
| Minimalwert Minimaler                                                                                                    | Ausgang 3 Selbst-                                                                                                    | Wie Ausgang 1 Alarmselbsthaltung                                                                                                    | ist der Kühlungseffekt u                             | um ein Vielfaches höher als die Erwärmung. Die Kühlungskurve passt d                                                                                                    | Auf Standardwerte                   | dFLE Setzt alle Parameter zurück auf die Werkseinstellungen,                                                                                                    |  |  |  |
| Regelungs-aktivierung                                                                                                    | Untermenü Steueru                                                                                                    | ng: <b>[]]ot</b>                                                                                                    | ist. Wenn <b>CAdd</b> auf N                          | n, dass die effektive Leistung uber eine Spanne von 0 bis -70 % schwar<br>Null gesetzt wird ③, dann verläuft der Kühlprozess linear. Werte, die gröl                                                                                                    | Ser                                 | Indem V gedrückt und 703 ausgewählt wird.                                                                                                    |  |  |  |
| Reglerausgänge aktiviert. PID oder Ein-Aus                                                                                                    | PID Reglereinrichtung- & K                                                                                                    | onfigurationsparameter. Ausgeblendet, wenn keine Reglerausgän                                                                                                    | sind als Null, passen die                            | ie Charakteristiken der Kurve an ④.                                                                                                    | Bediener Unterm                     | 1enů: UPCP                                                                                                    |  |  |  |
| Manuelle Steuerung COCL oper Instrument im automatischen Regelbetrieb OCC                                                                                                    | eingestellt sind.                                                                                                    | Untora Einstellharaich & Basabraibung dar abaran Anzaiga D                                                                                                    | Untermenü Sollwe                                     | ert: 5P                                                                                                    | Bezeichnung                         | Untere Obere Untermenü Verwendung und Default                                                                                                    |  |  |  |
| aktivieren (Hand-Betrieb AUS).                                                                                                    | Bezelennung                                                                                                    | Anzeige                                                                                                    | wert An:                                             | itere Einstellbereich & Beschreibung der oberen Anzeige Sta<br>izeige we                                                                                                    | ndaro-<br>rt<br>Istwert Maximum     | Anzeige Anzeige Sichtbarkeit Wert                                                                                                    |  |  |  |
| <b>O</b> n Hand-Betrieb AN. <i>Leistung wird als</i> F xxx angezeigt.                                                                                                    | Proportionalband der<br>Heizfunktion                                                                                                    | H_Pb In Anzeigeeinheiten. 0,0 (UIIUF) und Bereich: 0,5 bis<br>999,9.                                                                                                    | 5 Sollwertgradient                                   | -REE Der Gradient (in Einheiten/Stunde) vom momentanen Istwert<br>zum Sollwert nach dem Einschalten des Geräts oder                                                                                                    | Istwert Minimum                     |                                                                                                    |  |  |  |
| Untermenii Fingange : JoPt                                                                                                    | Proportionalband der<br>Kühlungsfunktion                                                                                                    | С_РЬ                                                                                                    | 16 /                                                 | Aktivierung der Regelung. Vom <b>0.00 l</b> bis <b>9999</b> oder                                                                                                    | Alarm Status                        | ALSE                                                                                                    |  |  |  |
| Bezeichnung Untere Einstellbereich & Beschreibung der oberen Anzeige Standard-                                                                                                    | Integralzeit                                                                                                    | In.E / Sekunde bis 99 Minuten 59 Sekunden und AUS                                                                                                    | Obere S                                              | Soliwentanderungen toigen ebenraiis dieser kampe.                                                                                                    | Obere Status gespeicherter          | LAEA Hide Verbirgt oder zeigt Parameter in der<br>SH Lul erweiterten Bedienebene SH Lul                                                                              |  |  |  |
| Anzeige wert                                                                                                    | Rate (Differentialzeit)                                                                                                    | dE - L OFE: O Sokundon bis 99 Minuton 59 Sokundon                                                                                                    | Sollwertbegrenzung                                   |                                                                                                    | Grenze Regelungsaktivierung         | Entl Hidd                                                                                                    |  |  |  |
| Eligangant ESPE 3)                                                                                                    |                                                                                                    |                                                                                                    | Sollwertbegrenzung                                   | Der minimal einstellbare untere Sollwert.                                                                                                    | Grenze Hand-/Automatik              | LUCE HIGE                                                                                                    |  |  |  |
| Eingabeeinheiten Un it Temperaturanzeige in °C                                                                                                    | Uberschneidung/<br>Totband                                                                                                    | In Anzeigeeinheiten, Bereich von -20 bis +20 % des<br>Heizungs- oder Kühlungsproportionalbandes                                                                                                    | Untermenü Alarm:                                     | . ALቦባ                                                                                                    | Untermonü Brod                      |                                                                                                    |  |  |  |
| Dezimalpunkt-                                                                                                    | EiN/AUS Hysterese                                                                                                    | d IFF In Anzeigeeinheiten, zentriert um den Sollwert, Bereich:<br>0.1 % bis 10.0 % der Eingangsspanne.                                                                                                    | Bezeichnung Ur<br>Ar                                 | Intere Einstellbereich & Beschreibung der oberen Stand<br>nzeige Anzeige wert                                                                                                    | Einsehen der Produkt-               | Seriennummer und der Fertigungsinformationen.                                                                                                    |  |  |  |
| einstellung 000 0 1 Dezimalstelle                                                                                                    | Loop Alarmzeit                                                                                                    | LAE Sichtbar bei Verwendung als EIN/AUS Regler                                                                                                    | <b>9.59</b> Typ von Alarm 1                          | RLIE nonE Keine P.                                                                                                    | Hinweis: Diese Param                | ieter sind schreibgeschützt.                                                                                                    |  |  |  |
| 00,00 2 Dezimalstellen Für Temperatur-                                                                                                    |                                                                                                    | $(H_P b oder L_P b = U \cap U F)$ .<br>Gibt die Zeit an bis der Loop Alarm aktiv wird.                                                                                                    |                                                      | P_h Oberer Prozessalarm                                                                                                    | Bezeichnung                         | Anzeige                                                                                                    |  |  |  |
| <b>3</b> Dezimalstellen einheiten nicht verügbar                                                                                                    | Arbeitspunkt                                                                                                    | 6 iR5 0 bis 100 %                                                                                                    | 25                                                   | Abweichungsalarm                                                                                                    | Produktrevision                     | Prt Der Revisionsstand der Hardware/Software.                                                                                                    |  |  |  |
| Skalierter Bereich, ScUL Skalierung untere Eingabegrenze +100 Anzeigeeinheiten Maximale                                                                                                    | Anfahrhaltezeit                                                                                                    | <b>S5E</b> , <b>O</b> ( <b>OFF</b> )bis <b>60</b> Stunden                                                                                                    | )FF                                                  | bAnd Bandalarm                                                                                                    | Firmwareausoabe                     | 155 Die Versionsnummer der Firmware                                                                                                    |  |  |  |
| Challede Deside Challede Deside a Lingdoe Lingdoe | Anfahrsollwert                                                                                                    | SCCP Anfahrsollwert, einstellbar innerhalb des                                                                                                    | Alarm 1 Wert                                         | RL_ / Bereichsminimum bis Bereichsmaximum und Alarm                                                                                                    | Seriennummer 1                      | SEr I Die ersten vier Ziffern der Seriennummer                                                                                                    |  |  |  |
| Skalleruer Bereich,<br>untere Grenze         Scll         Bereichsminimum bis Skallerung obere Eingabegrenze -<br>100 Anzeigeeinheiten         Minimale<br>Eingabe                                                                                                    | 7.11                                                                                                    | Sollwerteinstellbereichs (5PuL / 5PLL)                                                                                                    | Alarm 1 Hysterese                                    | H95 / 1 LSD bis Endwert in Einheit der Anzeige                                                                                                    | Seriennummer 2                      | SErc2 Die mittleren vier Ziffern der Seriennummer                                                                                                    |  |  |  |
| Eingangsfilterzeit F ILE AUS oder 0.5 bis 1000 Sekunden in 0.5 Schritten 2.1                                                                                                    |                                                                                                    |                                                                                                    | Typ von Alarm 2                                      | RL2E Wie Alarm 1                                                                                                    | P_Lo Seriennummer 3                 | 56-3 Die letzten vier Ziffern der Seriennummer                                                                                                    |  |  |  |
|                                                                                                    | Zykluszeit Kühlen                                                                                                    | Cc9c                                                                                                    | Alarm 2 Wert                                         | RL_2 Bereichsminimum bis Bereichsmaximum und Alarm abschalten (Off).                                                                                                    | -240                                |                                                                                                    |  |  |  |
|                                                                                                    |                                                                                                    |                                                                                                    |                                                      |                                                                                                    | 1                                   |                                                                                                    |  |  |  |